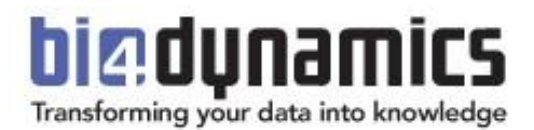

# BI4Dynamics AX/NAV Integrate external data sources

Integrate external data sources Last update: January 2020 Version: 2.2

Abbreviation used in this document:

- **EDS**: External Data Source(s) are data that are not a part of Microsoft Dynamics AX/NAV. It can come from any format of SQL, Excel, txt, to any other file format and/or any other data source.
- BI4: BI4Dynamics
- ETL: Extract Transform Load

#### Table of Contents

| 1 | Intro | oduction                                                      | 3        |
|---|-------|---------------------------------------------------------------|----------|
|   | 1.1   | ETL tool vs BI tool                                           | 3        |
|   | 1.2   | Prerequisite                                                  | 4        |
|   | 1.3   | Videos on BI4Dynamics YouTube channel                         | 4        |
| 2 | Part  | 1 – Integrate external sources into the DW database           | 5        |
|   | 2.1   | Create an SSIS package                                        | 6        |
|   | 2.2   | Create SCHEMA if not there                                    | 7        |
|   | 2.3   | Update DROP TABLE                                             | 7        |
|   | 2.4   | Update CREATE TABLE                                           | 9        |
|   | 2.5   | Add Primary Key to the table                                  | 10       |
|   | 2.6   | Add new field to result set                                   | 12       |
|   | 2.7   | Add measure "No of Transactions"                              | 13       |
|   | 2.8   | Test SSIS package (standalone in SQL Server Data Tools)       | 14       |
|   | 2.9   | Setup BI4Dynamics deploy and keep schemas on deploy           | 15       |
|   | 2.10  | Add SSIS package to the BI4Dynamics process flow              | 16       |
|   | 2.11  | Test SSIS package (standalone) in BI4Dynamics                 | 16       |
| 3 | Part  | 2 – Create new BI structures with Wizard                      |          |
| 4 | Final | results                                                       |          |
|   | 4.1   | SSIS packages                                                 |          |
|   |       | 1 Control flow for table POS. Terminal                        |          |
|   |       | 2 Data flow for table POS.Terminal                            |          |
|   | 4.2   | SSIS package files                                            | 19       |
|   | 4.3   | SSIS packages imported into the BI4Dynamics process flow      | 19       |
|   | 4.4   | SSIS package files imported into the BI4Dynamics process flow | 19       |
|   | 4.5   | SQL tables imported to the Data warehouse                     | 20       |
|   | 4.6   | Dimensions created by Wizard                                  | 20       |
|   | 4.7   | Facts created by the wizard                                   | 21       |
|   | 4.8   | Excel report                                                  | 21       |
| 5 | Scen  | ario # 1: Mapping master file values old to new               |          |
|   |       | 1 Add Excel with mapping old to new master:                   | 22       |
|   |       | 2 Create an SSIS package:                                     | 22       |
|   |       | 3 Join as new table to FACT                                   | 22       |
| 6 | Scen  | ario #2: Creating job for processing only external data       | 23       |
|   |       | 1 Create an SSIS package to process cube                      | 23       |
|   |       | 2 Create new process flow                                     | 23       |
|   |       | 3 Creat and set up a new Job                                  | 24       |
| 7 | Scen  | ario #3: Loading data                                         | 25       |
|   |       | 1 Load historical data only once                              |          |
|   |       | 2 Full load                                                   | 25       |
|   |       | 3 Load by partitions                                          | 25<br>זר |
|   |       | 4 ווונוכווופווופוונטו וטטט                                    | 25       |

# **1** Introduction

Integration of external data sources comes in two parts:

- **1.** Get data from external sources into BI4Dynamics data warehouse database (usually 80% of effort) As a result, EDS tables are copied/transformed from EDS to BI4
- 2. Create new BI structures with Wizard (usually 20% of effort)

As a result, new data warehouse and cube objects are created within BI4Dynamics DW and SSAS database

In this document, the first part is explained with details and code examples.

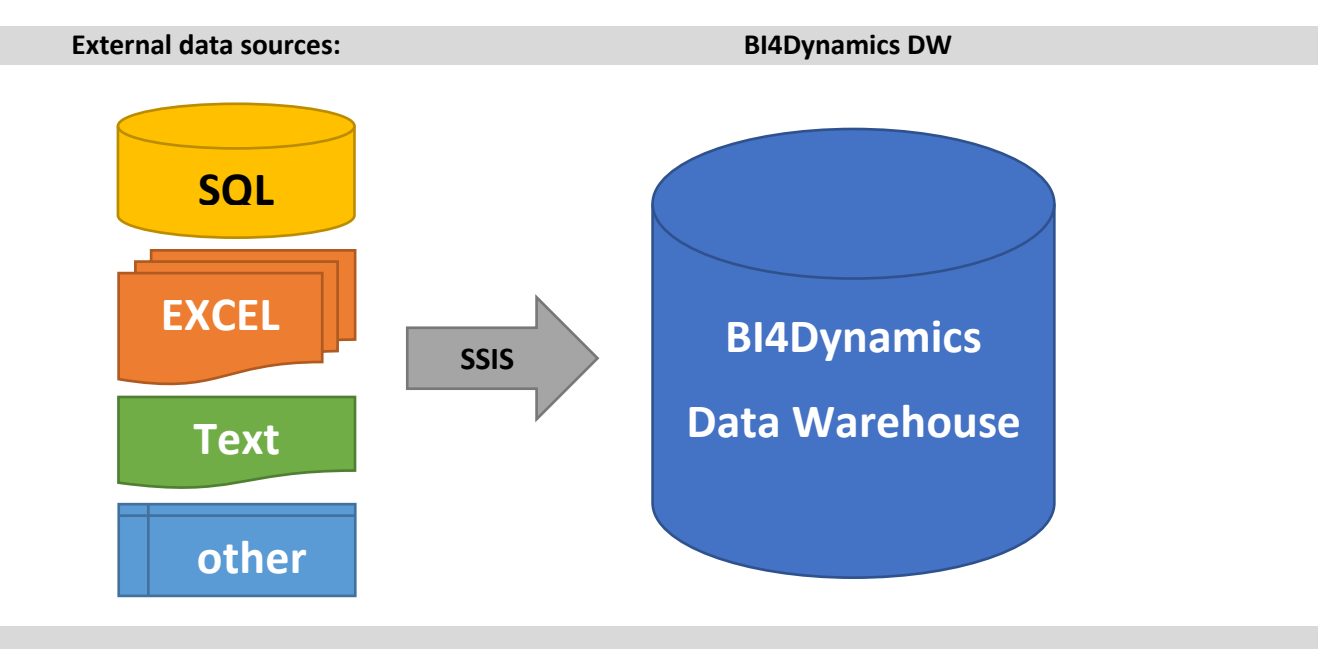

## 1.1 ETL tool vs BI tool

BI4Dynamics has not developed an ETL tool or feature. BI4Dynamics uses free Microsoft tools for SSIS package creation and integrates SSIS packages into the BI4Dynamics process flow.

Note:

- ETL tool is not a part of BI4Dynamics software,
- There are no automatic interactions between the ETL tool and BI4Dynamics,
- Files generated by the ETL tool are added into the BI4Dynamics process flow for execution.

By this approach customer can:

- Use most popular ETL tool from Microsoft (free) SSDT (SQL Server Data Tool for Visual Studio),
- SSDT can cover almost any import-export scenario with robust structure and flexible design, Very useful resources from <u>TechBrothersIT</u> with 200+ videos on SSIS,
- Engage internal resources in ETL part of the project (save costs),
- Takes responsibility for correct data

## 1.2 Prerequisite

In order to facilitate loading external sources, we recommend using following Microsoft tools. Both Microsoft tools are free of charge, available from the internet:

- 1. SSMS (SQL Server Management Studio)
  - Download the latest version;
  - This tool is not related to target SQL server version.
  - Link: <u>https://docs.microsoft.com/en-us/sql/ssms/download-sql-server-management-studio-ssms?view=sql-server-2017</u>
- 2. SSDT (SQL Server Data Tool for Visual Studio)
  - Download the latest version that is related to target SQL server version.
     Only limitation: SSIS creation on SSDT (VS 2013) & SSIS target execution DB SQL 2008R2
  - Link : <u>https://docs.microsoft.com/en-us/sql/ssdt/download-sql-server-data-tools-ssdt?view=sql-server-2017</u>
- 3. SQL server database engine (target)
  - Install shared features

| Select Features<br>The SQL Server features on this                                                                     | computer are shown below.                                                                                                    |
|----------------------------------------------------------------------------------------------------|----------------------------------------------------------------------------------------------------|
| Global Rules<br>Select Instance<br>Select Features<br>Feature Rules<br>Ready to Remove<br>Removal Progress<br>Complete | Features:<br>SQL2016STD<br>Database Engine Services<br>Analysis Services<br>Shared Features<br>Integration Services<br>Client Tools SDK<br>SQL Client Connectivity SDK<br>Redistributable Features |

## 1.3 Videos on BI4Dynamics YouTube channel

Use BI4Dynamics videos to show step-by-step data transformation:

https://www.youtube.com/user/BI4Dynamics/

# **2** Part 1 – Integrate external sources into the DW database

In this document we describe the following scenario:

- 1. The source is LIVE: new data is coming to source on a daily basis
- 2. FULL load: data is always loaded from source to DW in full

We will use ETL tool to get data from an external source into BI4Dynamics data warehouse.

Note:

- ETL tool is not a part of BI4Dynamics software,
- There are no automatic interactions between ETL tool and BI4Dynamics,
- Files that are generated by the ETL tool, are added into the BI4Dynamics process flow for execution.

Table with detailed steps

| No  | Description                    | Tool                | Comment                                                 |
|-----|--------------------------------|---------------------|---------------------------------------------------------|
| Pha | ase 1: ETL                     |                     |                                                         |
| 1   | Create an SSIS package         | SSDT                | Use ETL tool and fine-tune package and scrips for       |
|     |                                |                     | execution                                               |
|     | Update SSIS package            |                     |                                                         |
| 2   | Update Drop table              | SSDT, SSMS          | Example: DROP TABLE IF EXISTS                           |
| 3   | Update Create table            | SSDT, SSMS          | Depending on the SQL version and selected connector     |
|     |                                |                     | you may address some issues like:                       |
|     |                                |                     | • Replace NON NULL with NULL for all columns (not PK)   |
|     |                                |                     | <ul> <li>Replace smalldatetime with datetime</li> </ul> |
| 4   | Add Primary Key to the table   | SSDT, SSMS          | For tables used as primary dim or fact tables           |
| 5   | Test SSIS package (standalone) | SSDT, SSMS          |                                                         |
| Pha | ase 2: BI4Dynamics             |                     |                                                         |
| 6   | Keep schema on deploy          | BI4Dynamics         | Keep schema or tables from being deleted on deploy      |
| 7   | Add SSIS package to            | <b>BIAD</b> upamics |                                                         |

| / | Add SSIS package to            | BI4Dynamics |  |
|---|--------------------------------|-------------|--|
|   | BI4Dynamics process flow       |             |  |
| 8 | Test SSIS package (standalone) | BI4Dynamics |  |
|   | in BI4Dynamics                 |             |  |

## 2.1 Create an SSIS package

Create a package with SQL Server Import and Export Wizard by using SSDT or SSMS.

Select the right Provider:

It is not recommended to use this **SQL server native client (SNAC)** for new development. The new OLE DB provider is called the **Microsoft OLE DB Driver for SQL Server** (MSOLEDBSQL) which will be updated with the most recent server features going forward.

| SQL Server Native Client 10.0 |  | <ul> <li>Name Could Service of the service of the service of t</li></ul> |
|-------------------------------|--|----------------------------------------------------------------------------------------------------|
|-------------------------------|--|----------------------------------------------------------------------------------------------------|

- Rename Table name and Schema name:

| Integration Services Project3 - 1                                                                                                    | mport data - Microsoft Visual Studio (Administrator) + 🖬                                                                                                    | ljbine _ & X                                                                                                    | 💭 🔻 2 Quick Launch (CtrH+Q) 🔑 💷 🗙 |
|----------------------------------------------------------------------------------------------------|----------------------------------------------------------------------------------------------------|----------------------------------------------------------------------------------------------------|-----------------------------------|
| Container     Container     Container | • Satt + *     • Developer •     Pile       NOS Sadif, dax [Devery]     NOS Terminal 2.dax     POS Store (1).dax. [Developer •       Reg. control Prime     @ Developer •     Post remainal 2.dax       Reg. control Prime     @ Developer •     Post remainal 2.dax       < | Very NDS Payments (1).dxx (beopg)         Expert <ul> <li>Expert              </li> <li>Expert                   </li> <li>Expert</li></ul> | Soldan Explore                    |

Follow the wizard steps to the finish.

## 2.2 Create SCHEMA if not there

```
IF NOT EXISTS (SELECT name FROM sys.schemas WHERE name = N'TEST')
BEGIN
EXEC('CREATE SCHEMA [TEST] AUTHORIZATION [dbo]')
END
```

IMPORTANT NOTE: The name of the schema must not be/must not contain the word 'stage'

## 2.3 Update DROP TABLE

As script "Create table" will run many times, we should make sure the table is always deleted before created.

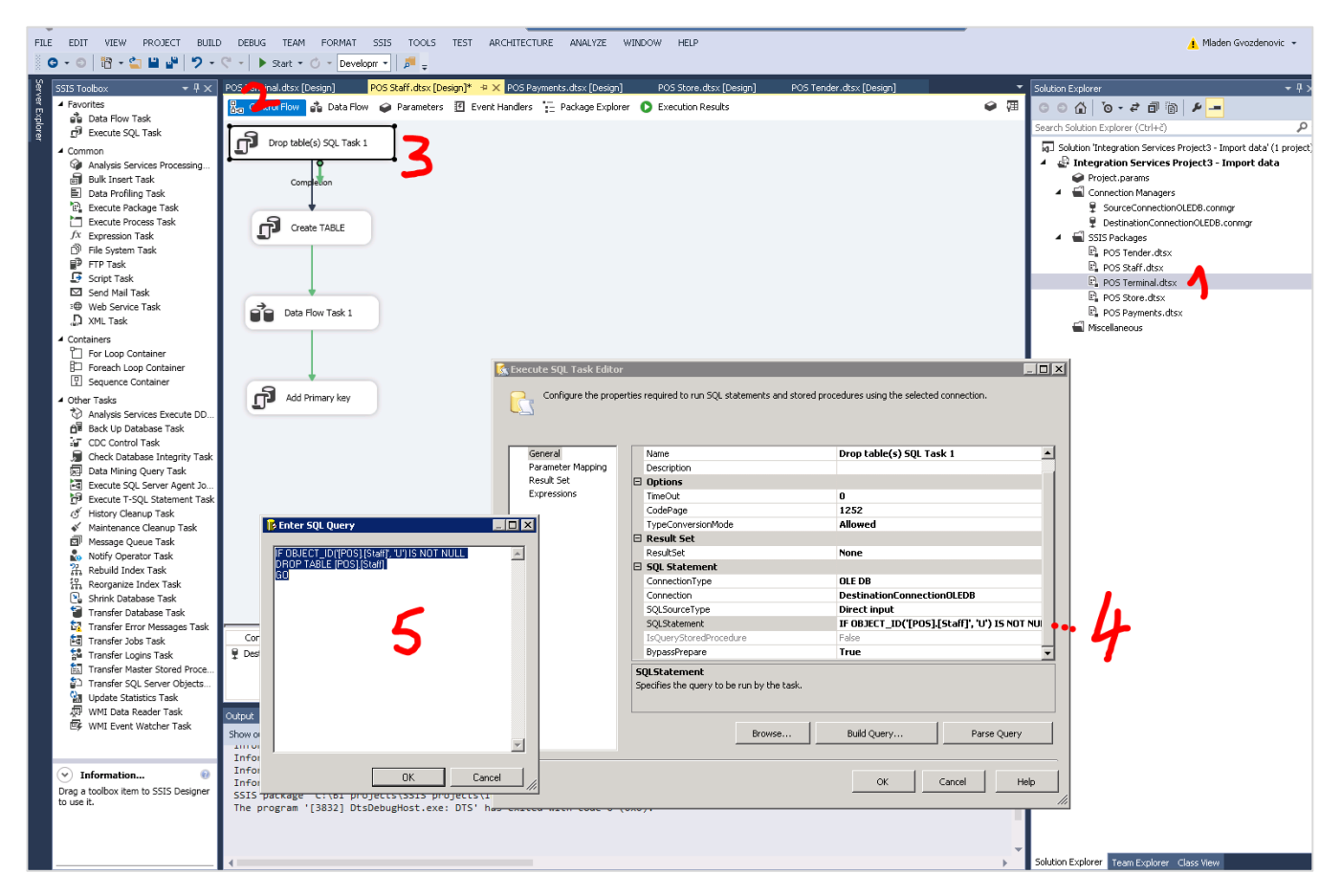

#### Script example

| Step  | Description                                   |                                | Comment               |
|-------|-----------------------------------------------|--------------------------------|-----------------------|
| Drop  | <pre>IF OBJECT_ID('[POS].[Store]', 'U')</pre> | IS NOT NULL                    | More code with older  |
| table | DROP TABLE [POS].[Store];                     |                                | SQL versions          |
|       | DROP TABLE IF EXISTS [POS].[Store]            |                                | Less code in SQL 2016 |
| Note  | Object type can be one of these object types  | 5:                             |                       |
|       | C = CHECK constraint                          | RF = Replication filter stored | procedure             |
|       | D = Default or DEFAULT constraint             | S = System table               |                       |
|       | F = FOREIGN KEY constraint                    | TF = Table function            |                       |
|       | L = Log                                       | TR = Trigger                   |                       |
|       | FN = Scalar function                          | U = User table                 |                       |
|       | IF = Inlined table-function                   | UQ = UNIQUE constraint (typ    | be is K)              |

| P = Stored procedure<br>PK = PRIMARY KEY constraint (type is K) | V = View<br>X = Extended stored procedure |
|-----------------------------------------------------------------|-------------------------------------------|
|                                                                 |                                           |

## 2.4 Update CREATE TABLE

| FILE EDIT VIEW PROJECT BUILD                                                                                                    | O DEBUG TEAM FORMAT SSIS TOOLS                                                                                                    | TEST ARCHITECTURE                                         | ANALYZE WINDOW HELP                                                                       |                                                                                                  | 🔥 Mladen Gvozdenovic 👻                                                                                                    |
|----------------------------------------------------------------------------------------------------|----------------------------------------------------------------------------------------------------|-----------------------------------------------------------|-------------------------------------------------------------------------------------------|--------------------------------------------------------------------------------------------------|----------------------------------------------------------------------------------------------------|
| SSIS Toolbox - 4 ×                                                                                                    | POS Terminal.dtsx [Design] POS Staff.dtsx [                                                                                                    | Design]* → × POS Payments<br>rs 孫 Event Handlers 🚡 P      | s.dtsx [Design] POS Store.dtsx [Design]<br>Package Explorer 🜔 Execution Results           | POS Tender.dtsx [Design]                                                                         | Solution Explorer - 부 ×<br>ⓒ ⓒ 🏠 🔞 - 같 🗇 🔞 🖋 🗕                                                                                                    |
| Bit         Execute SQL Task                                                                                                    | Competion<br>Connection<br>Create TABLE<br>Data Flow Task 1                                                                                                    | Configure the pro                                         | tor<br>operties required to run SQL statements and stor                                   | ed procedures using the selected connection.                                                     | Search Solution Explorer (CH+C)<br>Solution Thegration Services Project3 - Import data (Lt project)<br>Project, paramis<br>Control to Managers<br>Source Connection OLEDB.commgr<br>Source Connection OLEDB.commgr<br>Source Connection O |
| ., JJ XML I Jask<br>▲ Containers<br>□ For Loop Container<br>□ Foreach Loop Container<br>□ Sequence Container                                                                                                    |                                                                                                    | General<br>Parameter Mapping<br>Result Set<br>Expressions | General Name Description Options TimeOut CodeD use                                        | Create TABLE                                                                                     | 🖬 Miscellaneous                                                                                                    |
| Other Tasks     Tosks     Analysis Services Execute DD     D <sup>III</sup> Back Up Database Task     GI Control Task     GI Check Database Integrity Task     DI Check Database Integrity Task     DI Data Mining Query Task | Add Primary key  R Enter SQL Query  REATE TABLE (POS) (Stan)  DI Invarchag(20) NOT NULL,                                                                                                    |                                                           | Courrage TypeConversionMode Result Set Result Set SQL Statement ConnectionType Connection | Los<br>Allowed<br>None<br>OLE DB<br>DestinationConnectionOLEDB                                   |                                                                                                    |
| E Execute SQL Server Agent 10                                                                                                    | Password Invite 14 active to the second provide the comparison of the second provided the second provided | 5                                                         | SQLSourceType<br>SQLStatement<br>IsQueryStoredProcedure<br>BypassPrepare                  | Direct input<br>Direct input<br>CREATE TABLE [POS].[Staff] ([1D] nvarchar(20) f<br>Palse<br>True | <b>.</b> 4                                                                                                    |
| <ul> <li>Rebuild Index Task</li> <li>Reorganize Index Task</li> <li>Shrink Database Task</li> <li>Transfer Database Task</li> <li>Transfer Error Messages Task</li> <li>Transfer Error Messages Task</li> </ul>               | Price Override) int NULL<br>Max. Discourt to Give_1 decome/39:2<br>Susparet Transaction int NULL<br>Max. Total Discourt 1 decimal(33:20)<br>Open Draw, without Sale) int NULL<br>Discourt Inton Pem, Concup int NULL<br>Comp. Trait Name() warchat(30) NULL                                                                                                    | 0) NULL,<br>NULL,                                         | Specifies the query to be run by the task. Browse.                                        | . Build Query Parse Query                                                                        |                                                                                                    |
| Transfer Logins Task<br>Transfer Sol, Server Objects<br>Transfer SQL Server Objects<br>Update Statistics Task                                                                                                    | Destri                                                                                                    | Cancel                                                    |                                                                                           | OK Cancel Help                                                                                   |                                                                                                    |
| 🛱 WMI Event Watcher Task                                                                                                    |                                                                                                    |                                                           | lale similar                                                                              |                                                                                                  |                                                                                                    |

As there are various ways (SQL version, database connectors, ETL tools) to do the "Create table" step, check and fix following issues (in case occurred):

- 1. Replace NOT NULL to NULL for all fields except the Primary Key (you must know which field is a table primary key!)
- 2. Replace column format of smalldatetime to datetime

| Before                                                  | After                                                |
|---------------------------------------------------------|------------------------------------------------------|
| CREATE TABLE [POS].[Store](                             | CREATE TABLE [POS].[Store](                          |
| [No_] [nvarchar](10) NOT NULL,                          | [No_] [nvarchar](10) NOT NULL,                       |
| [Name] [nvarchar](30) NOT NULL,                         | [Name] [nvarchar](30) NULL,                          |
| [City] [nvarchar](30) <mark>NOT</mark> NULL,            | [City] [nvarchar](30) NULL,                          |
| [Post Code] [nvarchar](20) NOT NULL,                    | [Post Code] [nvarchar](20) NULL,                     |
| [Country Code] [nvarchar](10) NOT NULL,                 | [Country Code] [nvarchar](10) NULL,                  |
| [Last Date Modified] [ <mark>smalldatetime</mark> ] NOT | [Last Date Modified] [ <mark>datetime</mark> ] NULL, |
| NULL,                                                   |                                                      |
|                                                         |                                                      |

## 2.5 Add Primary Key to the table

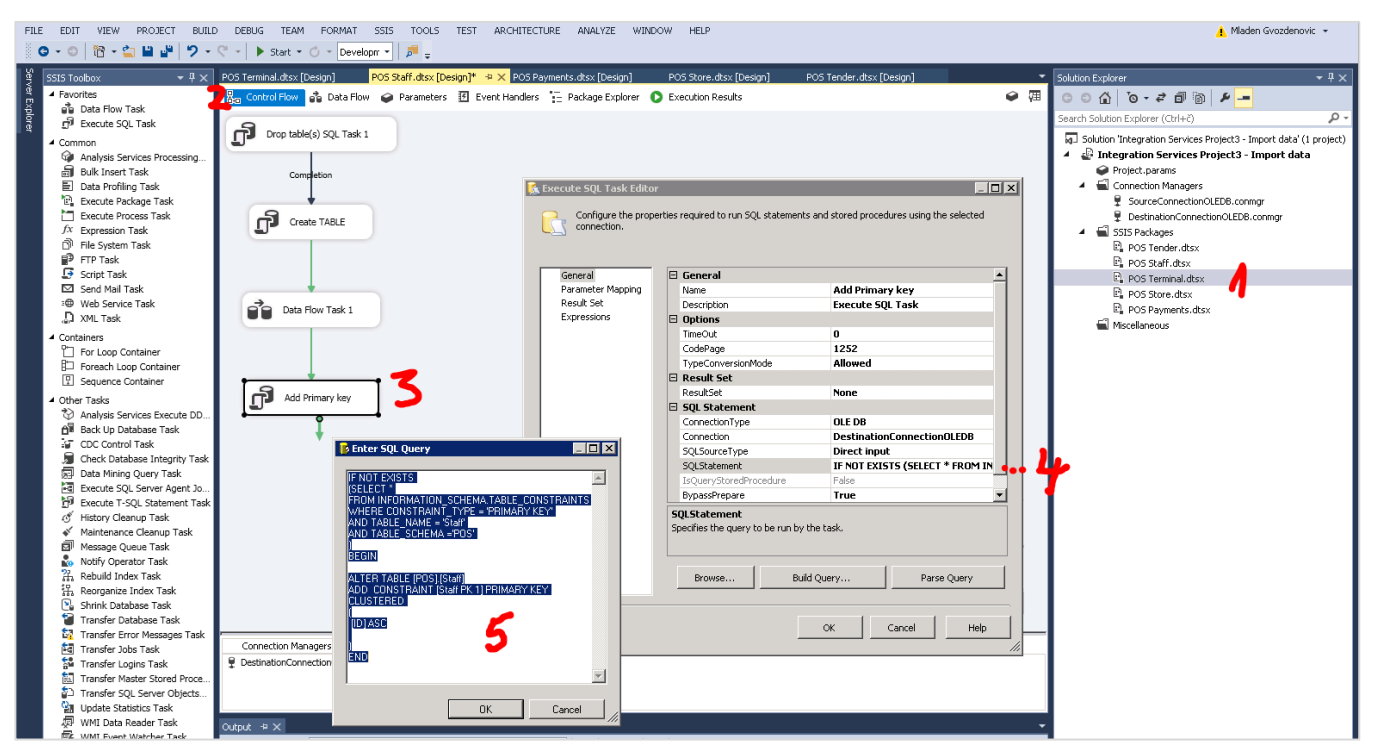

Primary key is needed (only) for tables used as:

- Base or primary table in data warehouse fact
- Base or primary table in data warehouse dimension

Based on primary key columns an index for fact or dimension table will be generated. Table would still load into DW without primary keys, but script generated by BI4Dynamics will not be correct and execution of such script will cause an error.

| Example                                       | Comment                                                                                                    |
|-----------------------------------------------|----------------------------------------------------------------------------------------------------|
| Example 1:<br>generated by SSMS<br>one column | <pre>IF NOT EXISTS ( SELECT * FROM INFORMATION_SCHEMA.TABLE_CONSTRAINTS WHERE CONSTRAINT_TYPE = 'PRIMARY KEY' AND TABLE_SCHEMA = 'POS' AND TABLE_NAME = 'Store' ) </pre> |
|                                               | ALTER TABLE [POS].[Store] ADD CONSTRAINT [Store PK 1] PRIMARY KEY<br>CLUSTERED<br>(<br>[No_] ASC<br>)<br>END                                                             |
| Example 2                                     | IF NOT EXISTS ( SELECT * FROM sys.indexes WHERE object_id =                                                                                                    |
| Generated by SSMS                             | OBJECT_ID(N'[POS].[Tender Type]') AND name = N'PK_Tender Type')                                                                                                    |
| Two columns                                   | <pre>BEGIN<br/>ALTER TABLE [POS].[Tender Type] ADD CONSTRAINT [PK_Tender Type]<br/>PRIMARY KEY CLUSTERED<br/>(<br/>[Store No_] ASC,<br/>[Code] ASC<br/>)<br/>END</pre>   |

If you do not add primary key to table, BI4Dynamics will report an error:

| Log • × Ma                                                                                        | anage Dimensions X |                                 |            |            |                                                                                                    |
|---------------------------------------------------------------------------------------------------|--------------------|---------------------------------|------------|------------|----------------------------------------------------------------------------------------------------|
| Dimension Name: GLA<br>Source Schema<br>Source Tables<br>UK 20095G_L Account<br>UK 20095G_L Entry | ccount NAV         | Selected Tables<br>Schema Table | Related Te | able Error | Error     or Code:     RROR_W52     sscription:     iannot add selected table as primary!     Detailed description     Code: ERROR_W52     Method name:     SelectDimensionTableViewModelAddTableToFact     Source: BI4Dynamics.Common     BI4Message: Source table without primary key defined cannot     be added as primary table on dimension.     One or more errors occurred. |
| Add Table Ed                                                                                      | it PK Columns      | Show Related Tables Rem         | ove Table  |            |                                                                                                    |

## 2.6 Add new field to result set

When we want to add a column, we add this object between source and destination:

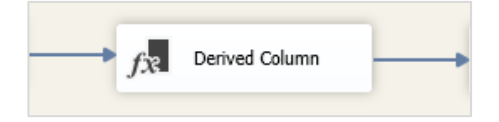

The object is used to add column when column is:

- not available in the source;
   Example: CompanyID, Count
- calculated join on existing columns
   Example: "First name"+" "+"Last name" = Name

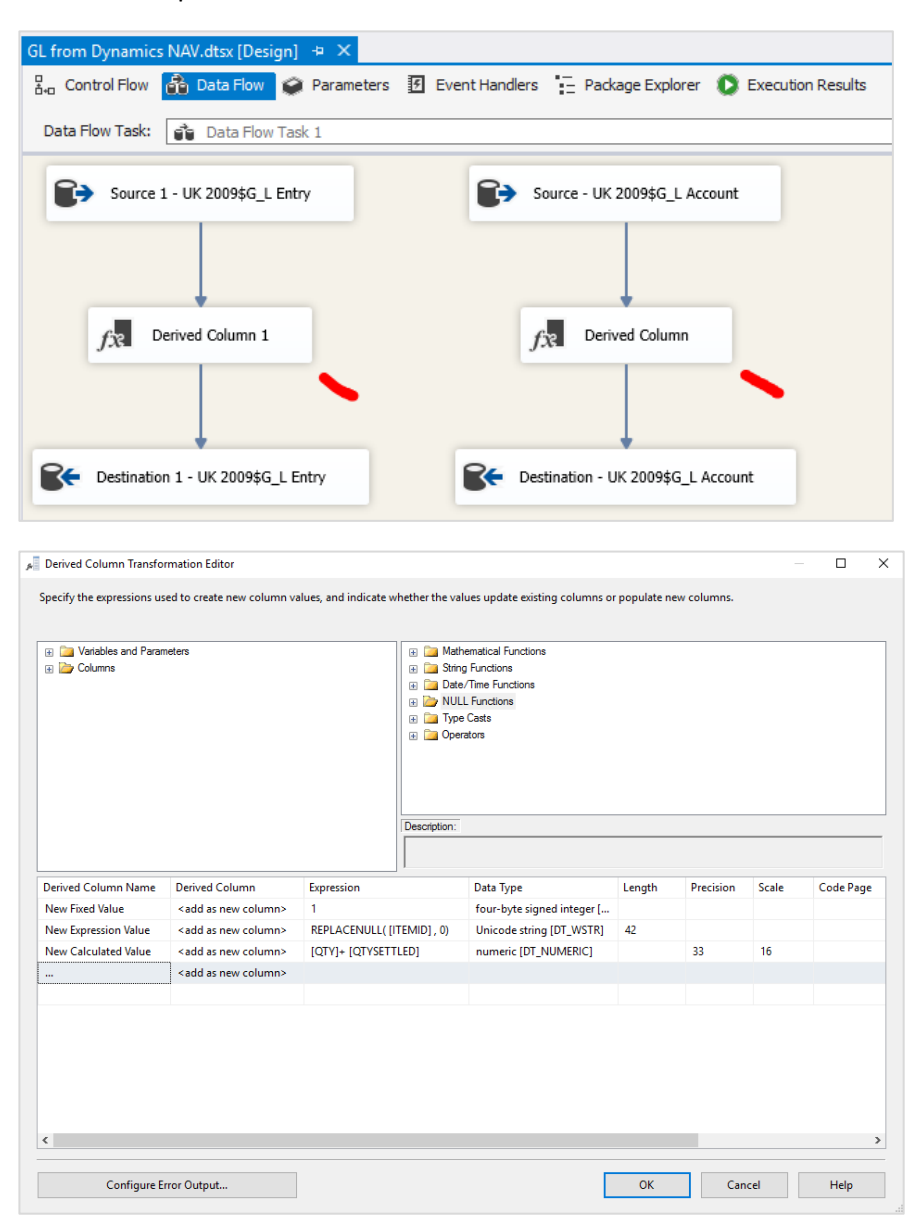

## 2.7 Add measure "No of Transactions"

## An absolute must to control input and output:

|                                                                                                    | Raco Moacuros                                                                                                    |                                                                                                    |                                                                                                    |                                                                                                    |                                                    |                                                                                                    |                  |
|----------------------------------------------------------------------------------------------------|----------------------------------------------------------------------------------------------------|----------------------------------------------------------------------------------------------------|----------------------------------------------------------------------------------------------------|----------------------------------------------------------------------------------------------------|----------------------------------------------------|----------------------------------------------------------------------------------------------------|------------------|
|                                                                                                    | base medsures                                                                                                    |                                                                                                    |                                                                                                    |                                                                                                    |                                                    |                                                                                                    |                  |
|                                                                                                    | Table Name                                                                                                    | Field Name                                                                                                    | Name                                                                                                    | Operation Fi                                                                                                    | ormat                                              | Visible Opposite Sign                                                                                                    | Display Folder   |
|                                                                                                    | Payment Entry                                                                                                    | Amount Tendere                                                                                                    | d Amount Tendered                                                                                                    | T Sum 💌 #                                                                                                    | r,#0.00                                            | ×                                                                                                    |                  |
|                                                                                                    |                                                                                                    |                                                                                                    |                                                                                                    |                                                                                                    |                                                    |                                                                                                    |                  |
| ana Maasuras                                                                                                    |                                                                                                    |                                                                                                    |                                                                                                    |                                                                                                    |                                                    |                                                                                                    |                  |
|                                                                                                    |                                                                                                    |                                                                                                    |                                                                                                    |                                                                                                    |                                                    |                                                                                                    |                  |
|                                                                                                    |                                                                                                    |                                                                                                    |                                                                                                    |                                                                                                    |                                                    |                                                                                                    |                  |
|                                                                                                    |                                                                                                    |                                                                                                    |                                                                                                    |                                                                                                    |                                                    |                                                                                                    |                  |
|                                                                                                    |                                                                                                    |                                                                                                    |                                                                                                    |                                                                                                    |                                                    |                                                                                                    |                  |
|                                                                                                    |                                                                                                    |                                                                                                    |                                                                                                    |                                                                                                    |                                                    |                                                                                                    |                  |
|                                                                                                    |                                                                                                    |                                                                                                    |                                                                                                    |                                                                                                    |                                                    |                                                                                                    |                  |
|                                                                                                    | Custom Measures                                                                                                    | ;                                                                                                    |                                                                                                    |                                                                                                    |                                                    |                                                                                                    |                  |
|                                                                                                    | Name                                                                                                    | Ope                                                                                                    | ration Format                                                                                                    | Visible Custom SQL                                                                                                    | Expression D                                       | Display Folder                                                                                                    |                  |
|                                                                                                    | No of POS Payment Lines                                                                                                    | T SU                                                                                                    | M ▼ #,#0.00                                                                                                    | 2                                                                                                    |                                                    |                                                                                                    |                  |
|                                                                                                    |                                                                                                    |                                                                                                    | BI4Nav                                                                                                    |                                                                                                    |                                                    |                                                                                                    |                  |
|                                                                                                    |                                                                                                    |                                                                                                    | Custom Me                                                                                                    | asure SOL Expression                                                                                                    | n                                                  |                                                                                                    |                  |
|                                                                                                    |                                                                                                    |                                                                                                    |                                                                                                    | asare site expression                                                                                                    |                                                    |                                                                                                    |                  |
|                                                                                                    |                                                                                                    |                                                                                                    | 1                                                                                                    |                                                                                                    |                                                    |                                                                                                    |                  |
|                                                                                                    |                                                                                                    |                                                                                                    |                                                                                                    |                                                                                                    |                                                    |                                                                                                    |                  |
|                                                                                                    | SERT PAGE LAYOU                                                                                                    |                                                                                                    | AS DATA REVIEW VIEW                                                                                                    | ADD-INS POWE                                                                                                    | Fill                                               | PIVOTTABLE T<br>TEAM ANALYZE DE                                                                                                    | SIGN Mladen Gv   |
| HOME IN:                                                                                                    | SERT PAGE LAYOU                                                                                                    | FORMUL<br>↓ Z A<br>↓ Sort                                                                                                    | AS DATA REVIEW VIEW<br>Filter & Clear<br>Reapply<br>V Advanced                                                                                                    | ADD-INS POWE                                                                                                    | Fill<br>Fill<br>Validation                         | TEAM ANALYZE DE                                                                                                    | SIGN Mladen Gv 🔍 |
| HOME IN:                                                                                                    | SERT PAGE LAYOU<br>Connections<br>Properties<br>defit Links<br>nnections                                                                                                    | FORMUL<br>$\downarrow \begin{bmatrix} Z & A \\ Z & Z \end{bmatrix}$<br>$\downarrow Sort$                                                                                                    | AS DATA REVIEW VIEW<br>Filter & Reapply<br>Filter & Advanced                                                                                                    | ADD-INS POWE<br>ADD-INS POWE<br>Flash<br>Flash<br>Remo<br>Columns S Data                                                                                             | Fill<br>Fill<br>Ve Duplic<br>Validation            | TEAM ANALYZE DE                                                                                                    | SIGN Mladen Gv   |
| HOME IN:<br>rnal Refresh<br>All - Con                                                                                                    | SERT PAGE LAYOU                                                                                                    | FORMUL                                                                                                    | AS DATA REVIEW VIEW<br>Filter & Reapply<br>Filter & Advanced                                                                                                    | ADD-INS POWE                                                                                                    | Fill<br>Fill<br>Dive Duplic<br>Validation<br>Tools | TEAM ANALYZE DE                                                                                                    | SIGN Mladen Gv   |
| HOME IN<br>rnal Refresh<br>All -<br>Con                                                                                                    | SERT PAGE LAYOU<br>Connections<br>Properties<br>Connections<br>E Properties<br>Connections<br>Connections<br>C                                                                                                    | FORMUL<br>FORMUL<br>Sort                                                                                                    | AS DATA REVIEW VIEW                                                                                                    | ADD-INS POWE<br>ADD-INS POWE<br>Flash<br>Text to<br>Columns S Data 1<br>Data                                                                                         | Fill<br>Fill<br>Ove Duplic<br>Validation           | TEAM ANALYZE DE                                                                                                    | SIGN Mladen Gv • |
| HOME IN<br>rnal Refresh<br>All Cor<br>A<br>No<br>013                                                                                         | SERT PAGE LAYOU<br>Connections<br>Properties<br>Connections<br>E Properties<br>Connections<br>Connections<br>C                                                                                                    | FORMUL<br>↓ Z Z<br>↓ Sort<br>C<br>0                                                                                                    | AS DATA REVIEW VIEW<br>Filter Reapply<br>Filter Advanced<br>Sort & Filter<br>PivotTable F<br>Choose fields to add 1                                                                                                    | ADD-INS POWE<br>ADD-INS POWE<br>Fash<br>Text to<br>Columns S Data 1<br>Data<br>ields                                                                                 | Fill<br>ove Duplic<br>Validation                   | TEAM ANALYZE DE<br>ates Transformer Constraints of the second second secon   | SIGN Mladen Gv • |
| HOME IN<br>nal Refresh<br>All Col<br>A<br>No<br>013<br>014                                                                                   | SERT PAGE LAYOU<br>Connections<br>Properties<br>E Properties<br>E dit Links<br>nnections<br>B<br>of Payment Lines<br>226.00<br>2.000                                                                                                    | FORMUL<br>FORMUL<br>Sort                                                                                                    | AS DATA REVIEW VIEW<br>Filter Reapply<br>Filter Advanced<br>Sort & Filter<br>Choose fields to add to                                                                                                    | ADD-INS POWE<br>Text to<br>Columns 😽 Data 1<br>Data<br>ields<br>to report:                                                                                           | Fill<br>Fill<br>Validation<br>Tools                | PIVOTTABLE T.<br>TEAM ANALYZE DE<br>ates Transformer of the second second se | SIGN Mladen Gv • |
| HOME IN<br>rnal Refresh<br>All Col<br>A<br>No<br>013<br>014<br>015                                                                           | SERT PAGE LAYOU                                                                                                    | FORMUL<br>C<br>C<br>C<br>D<br>D                                                                                                    | AS DATA REVIEW VIEW<br>Filter Reapply<br>Filter Advanced<br>Sort & Filter<br>PivotTable F<br>Choose fields to add t<br>4 Σ POS Payments                                                                                                    | ADD-INS POWE<br>ADD-INS POWE<br>Fash<br>Fast to<br>Columns S Data 1<br>Data<br>ields<br>to report:                                                                   | Fill<br>Swe Duplice<br>Validation<br>a Tools       | Drag fields between                                                                                                    | SIGN Mladen Gv • |
| HOME IN<br>rnal Refresh<br>All Col<br>A<br>No<br>013<br>014<br>015<br>017<br>018                                                             | SERT PAGE LAYOU<br>Connections<br>Properties<br>Connections<br>Connections<br>Connections<br>Properties<br>Connections<br>B<br>Connections<br>Connections                                                                                                    | FORMUL                                                                                                    | AS DATA REVIEW VIEW<br>Filter Reapply<br>Filter Advanced<br>Sort & Filter<br>PivotTable F<br>Choose fields to add t<br>4 Σ POS Payments<br>Amount                                                                                                    | ADD-INS POWE<br>ADD-INS POWE<br>Fash<br>Text to<br>Columns S Data 1<br>Data<br>ields<br>to report:                                                                   | Fill<br>Swe Duplic<br>Validation<br>Tools          | Drag fields between                                                                                                    | SIGN Mladen Gv • |
| HOME IN<br>rnal Refresh<br>All+<br>No<br>013<br>014<br>015<br>017<br>018<br>IND<br>018<br>IND<br>014                                         | SERT PAGE LAYOU                                                                                                    | FORMUL<br>L A C C C D D D D D D D D D D D D D D D D                                                                                                    | AS DATA REVIEW VIEW<br>AS DATA REVIEW VIEW<br>Filter Advanced<br>Sort & Filter<br>PivotTable F<br>Choose fields to add t<br>Choose fields to add t<br>Cho                  | ADD-INS POWE<br>ADD-INS POWE<br>Fash<br>Text to<br>Columns S Data 1<br>Data<br>ields<br>coreport:                                                                    | Fill<br>Fill<br>Validation<br>Tools                | Drag fields between                                                                                                    | SIGN Mladen Gv • |
| HOME IN<br>nal<br>Refresh<br>All ~<br>No<br>013<br>014<br>015<br>017<br>018<br>IN<br>No<br>No<br>No<br>No<br>No<br>No<br>No<br>No<br>No<br>N | SERT PAGE LAYOU<br>Connections<br>Properties<br>Connections<br>Connections<br>Connections<br>Properties<br>Connections<br>B<br>Connections<br>Connections                                                                                                    | FORMUL       ↓     ▲       ↓     ▲       ↓     Sort                                                                                                    | AS DATA REVIEW VIEW<br>Filter Reapply<br>Filter Advanced<br>Sort & Filter<br>PivotTable F<br>Choose fields to add t<br>Δ POS Payments<br>Δ Amount<br>Δ Amount<br>Δ No of Paym                                                                                                    | ADD-INS POWE<br>ADD-INS POWE<br>Fash<br>Text to<br>Columns S Data<br>Data<br>ields<br>to report:<br>Currency<br>ment Lines                                           | Fill<br>Sove Duplic<br>Validation<br>a Tools       | Drag fields between<br>TELTERS                                                                                                    | SIGN Mladen Gv • |
| HOME IN<br>nal<br>Refresh<br>All ~<br>No<br>013<br>014<br>015<br>017<br>018<br>md Total                                                      | SERT PAGE LAYOU<br>Connections<br>Properties<br>Edit Links<br>nections<br>B<br>of Payment Lines<br>226.00<br>2.00<br>2.0 | FORMUL       ↓     【▲】2       ↓     Sort       ↓     Sort       ↓     0       ↓     0       ↓     0       ↓     0       ↓     0       ↓     0       ↓     0       ↓     0       ↓     0                                                                                                    | AS DATA REVIEW VIEW<br>AS DATA REVIEW VIEW<br>Filter<br>PivotTable F<br>Choose fields to add t<br>Δ Mmount in<br>Mo of Payn<br>Cuantity<br>Cuantity<br>Choose fields to add t<br>Δ Mmount in<br>Choose fields to add t<br>Δ Mmount in<br>Choose fields to add t<br>Choose fields to add t<br>Choose fie | ADD-INS POWE<br>ADD-INS POWE<br>Fash<br>Fast to<br>Columns S Data 1<br>Data<br>ields<br>co report:<br>Currency<br>ment Lines                                         | Fill<br>Sove Duplic<br>Validation<br>Tools         | Drag fields between<br>TILTERS                                                                                                    | SIGN Mladen Gv • |
| HOME IN<br>rnal<br>Refresh<br>All ~<br>No<br>013<br>014<br>015<br>017<br>018<br>017<br>018<br>017<br>018                                     | SERT PAGE LAYOU<br>Connections<br>Properties<br>Edit Links<br>of Payment Lines<br>226.00<br>2.00<br>2.00 | FORMUL         ↓       【▲】2         ↓       Sort         ↓       Sort         ↓       0         ↓       0         ↓       0         ↓       0         ↓       0         ↓       0         ↓       0         ↓       0         ↓       0         ↓       0         ↓       0         ↓       0         ↓       0         ↓       0         ↓       0         ↓       0         ↓       0         ↓       0         ↓       0         ↓       0         ↓       0         ↓       0         ↓       0         ↓       0         ↓       0         ↓       0         ↓       0                                                                                                    | AS DATA REVIEW VIEW<br>Filter<br>→ Advanced<br>Sort & Filter<br>→ Advanced<br>Sort & Filter<br>→ PivotTable F<br>Choose fields to add t<br>→ Σ POS Payments<br>→ Amount in<br>→ Mount in<br>→ No of Payn<br>→ Last Period                                                                                                    | ADD-INS POWE<br>ADD-INS POWE<br>Fash<br>Fast to<br>Columns S Data<br>Data<br>ields<br>coreport:<br>Currency<br>ment Lines                                            | Fill<br>Source Duplic<br>Validation<br>a Tools     | Drag fields between<br>FILTERS                                                                                                    | SIGN Mladen Gv • |
| HOME IN<br>rnal<br>Refresh<br>All ~<br>Cor<br>A<br>No<br>013<br>014<br>015<br>017<br>018<br>md Total                                         | SERT PAGE LAYOU<br>Connections<br>Properties<br>Edit Links<br>of Payment Lines<br>226.00<br>2.00<br>2.00 | FORMUL         ↓       【▲】2         ↓       Sort         ↓       Sort         ↓       0         ↓       0         ↓       0         ↓       0         ↓       0         ↓       0         ↓       0         ↓       0         ↓       0         ↓       0         ↓       0         ↓       0         ↓       0         ↓       0         ↓       0         ↓       0         ↓       0         ↓       0         ↓       0         ↓       0         ↓       0         ↓       0         ↓       0         ↓       0         ↓       0         ↓       0         ↓       0         ↓       0                                                                                                    | AS DATA REVIEW VIEW<br>Filter<br>→ Advanced<br>Sort & Filter<br>→ Advanced<br>Sort & Filter<br>→ PivotTable F<br>Choose fields to add t<br>→ <b>Σ</b> POS Payments<br>→ Amount<br>→ Amount<br>→ Mount<br>→ Last Periods<br>→ MTD<br>→ POP                                                                                                    | ADD-INS POWE<br>ADD-INS POWE<br>Fash<br>Fast to<br>Columns S Data 1<br>Data<br>ields<br>correport:<br>Currency<br>nent Lines                                         | Fill<br>Source Duplic<br>Validation<br>a Tools     | Drag fields between<br>TELINE COLUMNS                                                                                                    | SIGN Mladen Gv • |
| HOME IN<br>rnal<br>Refresh<br>All ~<br>Cor<br>A<br>No<br>013<br>014<br>015<br>017<br>018<br>md Total                                         | SERT PAGE LAYOU<br>Connections<br>Properties<br>Edit Links<br>of Payment Lines<br>226.00<br>2.00<br>2.00 | FORMUL         ↓       【▲】2         ↓       Sort         ↓       Sort         ↓       Sort         ↓       0         ↓       0         ↓       0         ↓       0         ↓       0         ↓       0         ↓       0         ↓       0         ↓       0         ↓       0         ↓       0         ↓       0         ↓       0         ↓       0         ↓       0         ↓       0         ↓       0         ↓       0         ↓       0         ↓       0         ↓       0         ↓       0         ↓       0         ↓       0         ↓       0         ↓       0         ↓       0                                                                                                    | AS DATA REVIEW VIEW<br>Filter<br>→ Advanced<br>Sort & Filter<br>→ Advanced<br>Sort & Filter<br>→ PivotTable F<br>Choose fields to add t<br>↓ Σ POS Payments<br>→ Amount<br>→ Amount<br>→ Amount<br>→ Choose fields to add t<br>↓ Σ POS Payments<br>→ Amount<br>→ Amount<br>→ Last Periods<br>→ MTD<br>→ POP<br>→ Rolling                                                                                                    | ADD-INS POWE<br>ADD-INS POWE<br>Fash<br>Fast to<br>Columns S Data 1<br>Data<br>ields<br>correport:<br>Currency<br>hent Lines                                         | Fill<br>Source Duplic<br>Validation<br>a Tools     | Drag fields between<br>FILTERS                                                                                                    | SIGN Mladen Gv • |
| HOME IN<br>Refresh<br>All +<br>Cor<br>A<br>No<br>0013<br>0014<br>0015<br>0017<br>0018<br>and Total                                           | SERT PAGE LAYOU Connections Properties Connections Connections Con                                                                                                    | FORMUL<br>↓ Z Z<br>↓ Sort<br>0<br>0<br>0<br>0<br>0<br>0<br>0<br>0<br>0<br>0<br>0<br>0<br>0                                                                                                    | AS DATA REVIEW VIEW<br>Filter Clear<br>Filter Advanced<br>Sort & Filter<br>PivotTable F<br>Choose fields to add t<br>▲ Σ POS Payments<br>Amount in<br>✓ No of Paym<br>Quantity<br>▷ East Period:<br>▷ MTD<br>▷ POP<br>▷ Rolling<br>▷ WTD                                                                                                    | ADD-INS POWE<br>ADD-INS POWE<br>Fash<br>Fash<br>Fash<br>Columns Solution<br>Data<br>Data<br>Data<br>Currency<br>tent Lines                                           | Fill<br>Source Duplic<br>Validation<br>a Tools     | PIVOTTABLE T.         TEAM       ANALYZE       DE         Image: Second second seco                                                                                                    | SIGN Mladen Gv • |
| HOME IN<br>Refresh<br>All +<br>Cor<br>A<br>No<br>0013<br>0014<br>0015<br>0017<br>0018<br>and Total                                           | SERT PAGE LAYOU<br>Connections<br>Properties<br>Edit Links<br>nections<br>B<br>of Payment Lines<br>226.00<br>2.00<br>2.0 | FORMUL<br>↓ Z Z<br>Sort<br>C<br>0<br>0<br>0<br>0<br>0<br>0<br>0<br>0<br>0<br>0<br>0<br>0<br>0                                                                                                    | AS DATA REVIEW VIEW<br>Filter Clear<br>Filter Advanced<br>Sort & Filter<br>PivotTable F<br>Choose fields to add t<br>Amount in<br>✓ No of Payn<br>Quantity<br>▷ Last Period:<br>▷ MTD<br>▷ POP<br>▷ Rolling<br>▷ WTD<br>▷ YOY                                                                                                    | ADD-INS POWE<br>ADD-INS POWE<br>Fash<br>Fash<br>Fash<br>Columns So Data 1<br>Data<br>Data<br>Columns<br>Currency<br>nent Lines                                       | Fill<br>Source Duplic<br>Validation<br>a Tools     | PIVOTTABLE T.         TEAM       ANALYZE       DE         Image: Second second seco                                                                                                    | SIGN Mladen Gv • |
| HOME IN<br>Refresh<br>All +<br>Coi<br>A<br>No<br>0013<br>0014<br>0015<br>0017<br>0018<br>and Total                                           | SERT PAGE LAYOU<br>Connections<br>Properties<br>Edit Links<br>of Payment Lines<br>226.00<br>2.00<br>2.00 | FORMUL<br>↓ Z Z<br>Sort<br>C<br>0<br>0<br>0<br>0<br>0<br>0<br>0<br>0<br>0<br>0<br>0<br>0<br>0                                                                                                    | AS DATA REVIEW VIEW<br>Filter Clear<br>Filter Advanced<br>Sort & Filter<br>PivotTable F<br>Choose fields to add t<br>Amount in<br>✓ No of Payn<br>Quantity<br>▷ Last Period:<br>▷ MTD<br>▷ POP<br>▷ Rolling<br>▷ WTD<br>▷ YOY<br>▷ YD                                                                                                    | ADD-INS POWE<br>ADD-INS POWE<br>Fash<br>Fast to<br>Columns S Data 1<br>Data<br>ields<br>correport:<br>Currency<br>nent Lines                                         | Fill<br>Source Duplic<br>Validation<br>a Tools     | PIVOTTABLE T.<br>TEAM ANALYZE DE<br>ates ∰ ↓ Outline<br>↓ □ 0 0 0 0 0 0 0 0 0 0 0 0 0 0 0 0 0 0                                                                                                    | SIGN Mladen Gv • |
| HOME IN<br>Refresh<br>All +<br>Coi<br>A<br>No<br>0013<br>0014<br>0015<br>0017<br>0018<br>and Total                                           | SERT PAGE LAYOU<br>Connections<br>Properties<br>Edit Links<br>of Payment Lines<br>226.00<br>2.00<br>2.00 | FORMUL         ↓       【▲】         ↓       Sort         ↓       Sort         ↓       Sort         ↓       0         ↓       0         ↓       0         ↓       0         ↓       0         ↓       0         ↓       0         ↓       0         ↓       0         ↓       0         ↓       0         ↓       0         ↓       0         ↓       0         ↓       0         ↓       0         ↓       0         ↓       0         ↓       0         ↓       0         ↓       0         ↓       0         ↓       0         ↓       0         ↓       0         ↓       0         ↓       0         ↓       0         ↓       0         ↓       0         ↓       0         ↓       0      ↓       0      ↓       0 | AS DATA REVIEW VIEW<br>Filter Clear<br>Filter Advanced<br>Sort & Filter<br>PIVOTTable F<br>Choose fields to add t<br>Amount in<br>✓ No of Payn<br>Quantity<br>▷ Last Periods<br>▷ MTD<br>▷ POP<br>▷ Rolling<br>▷ WTD<br>▷ YOY<br>▷ YTD<br>▲ ■ HMutti-Measur                                                                                                    | ADD-INS POWE<br>ADD-INS POWE<br>Flash<br>Text to<br>Columns Columns<br>Columns Columns<br>Currency<br>Text Lines<br>Currency<br>Text Lines<br>Currency<br>Text Lines | Fill<br>Source Duplic<br>Validation<br>a Tools     | PIVOTTABLE T.<br>TEAM ANALYZE DE<br>ates ∰ ↓ Outline<br>↓ □ □<br>Drag fields between<br>↓ FILTERS<br>III COLUMNS<br>■ ROWS<br>Date YMD<br>∑ VALUES<br>No of Payment Lii                                                                                                    | SIGN Mladen Gv • |
| HOME IN<br>Refresh<br>All +<br>Cor<br>A<br>No<br>0013<br>0014<br>0015<br>0017<br>0018<br>and Total                                           | SERT PAGE LAYOU<br>Connections<br>Properties<br>Edit Links<br>of Payment Lines<br>226.00<br>2.00<br>2.00 | FORMUL<br>↓ Z Z<br>Sort<br>C<br>0<br>0<br>0<br>0<br>0<br>0<br>0<br>0<br>0<br>0<br>0<br>0<br>0                                                                                                    | AS DATA REVIEW VIEW<br>Filter Clear<br>Filter Advanced<br>Sort & Filter<br>PIVOTTable F<br>Choose fields to add t<br>Amount in<br>Amount in<br>Voo of Payn<br>Quantity<br>b ■ Last Periods<br>MTD<br>b ■ POP<br>b ■ Rolling<br>WTD<br>b ■ YOY<br>b ■ YTD<br>Aggregatio                                                                                                    | ADD-INS POWE<br>ADD-INS POWE<br>Flash<br>Text to<br>Columns Columns<br>Data<br>ields<br>to report:<br>Currency<br>thent Lines<br>currency<br>thent Lines             | RPIVO<br>Fill<br>ove Duplic<br>Validation<br>Tools | PIVOTTABLE T.<br>TEAM ANALYZE DE<br>ates ∰ ↓ Outline<br>↓ □ 0<br>Drag fields between<br>↓ FILTERS<br>III COLUMNS<br>■ ROWS<br>Date YMD<br>∑ VALUES<br>No of Payment Lin                                                                                                    | SIGN Mladen Gv • |
| HOME IN<br>Refresh<br>All +<br>Cor<br>A<br>No<br>013<br>014<br>015<br>017<br>018<br>IN<br>IN<br>IN<br>IN<br>IN<br>IN<br>IN<br>IN<br>IN<br>IN | SERT PAGE LAYOU                                                                                                    | FORMUL<br>↓ ZA<br>Sort<br>C<br>C<br>D<br>D<br>D<br>D<br>D<br>D<br>D<br>D<br>D<br>D<br>D<br>D<br>D                                                                                                    | AS DATA REVIEW VIEW<br>Filter<br>→ Advanced<br>Sort & Filter<br>→ Advanced<br>Sort & Filter<br>→ Advanced<br>→ PivotTable F<br>Choose fields to add t<br>→ 2 POS Payments<br>→ Amount<br>→ Amount in<br>→ No of Payn<br>→ Quantity<br>→ E Last Period:<br>→ MTD<br>→ POP<br>→ Rolling<br>→ WTD<br>→ YOY<br>→ YTD<br>→ Aggregatio<br>→ Aggregatio                                                                                                    | ADD-INS POWE<br>ADD-INS POWE<br>Flash<br>Text to<br>Columns S Data 1<br>Data<br>ields<br>to report:<br>Currency<br>tent Lines<br>and Comparison                      | RPIVO<br>Fill<br>ove Duplic<br>Validation<br>Tools | PIVOTTABLE T.<br>TEAM ANALYZE DE<br>ates ∰ ↓ Outline<br>↓ Pillies<br>↓ FILTERS<br>↓ FILTERS<br>↓ FILTERS<br>↓ FILTERS<br>↓ FILTERS<br>↓ FILTERS<br>↓ FILTERS<br>↓ FILTERS<br>↓ FILTERS<br>↓ FILTERS<br>↓ FILTERS<br>↓ FILTERS<br>↓ FILTERS<br>↓ FILTERS<br>↓ FILTERS<br>↓ FILTERS<br>↓ FILTERS<br>↓ FILTERS<br>↓ FILTERS<br>↓ FILTERS<br>↓ FILTERS                                                                                                    | SIGN Mladen Gv • |

## 2.8 Test SSIS package (standalone in SQL Server Data Tools)

Run SSIS package in ETL tool many times and check (SELECT TOP 1000 in destination table) that correct data are available in the destination table:

| POS Payments.dtsx [Design]     | POS Terminal.dtsx [Design] PO             | S Staff.dtsx [Design] 👎   | × POS Store.dtsx [Design]    | Ŧ    | Solution Explorer 🗸                                                                                                    | Ψ×    |
|--------------------------------|-------------------------------------------|---------------------------|------------------------------|------|----------------------------------------------------------------------------------------------------|-------|
| 0 🏪 Control Flow 📬 Data Flow   | 🤪 Parameters 🛛 🖪 Event Handlers           | 🚊 Package Explorer        | Progress                     | 🤗 🖽  | ○ ○ ☆ 'o - ≠ 司 ⓑ / ዶ -                                                                                                    |       |
| 9                              |                                           |                           |                              |      | Search Solution Explorer (Ctrl+č)                                                                                                    | ρ-    |
| Drop table(s) SQL Task 1       | 2<br>3<br>dd Primary key                  |                           |                              | 100% | <ul> <li>Solution Integration Services Project3 - Import data' (1 project.params</li> <li>Connection Managers</li> <li>SourceConnectionOLEDB.conmgr</li> <li>DestinationConnectionOLEDB.conmgr</li> <li>SSIS Packages</li> <li>POS Tender.dtsx</li> <li>POS Staff.dtsx</li> <li>POS Staff.dtsx</li> <li>POS Staff.dtsx</li> <li>POS Staff.dtsx</li> <li>POS Staff.dtsx</li> <li>Miscellaneous</li> </ul> | ject) |
| Connection Managers            |                                           |                           |                              |      |                                                                                                    |       |
| DestinationConnectionOLEDB     | SourceConnectionOLEDB                     |                           |                              |      |                                                                                                    |       |
| Package execution completed wi | th success. Click here to switch to desig | n mode, or select Stop De | bugging from the Debug menu. |      | 1                                                                                                    |       |

And results in SQL server (destination):

| SQLQ  | uery1.sql | - LOUP\r  | ngvozden (52)) | + ×                          |           |                  |                |
|-------|-----------|-----------|----------------|------------------------------|-----------|------------------|----------------|
|       | /****     | * Script  | t for Select   | TopNRows command from        | SSMS **   | ****/            |                |
| E     | SELECT    | TOP (10   | 300) [No]      |                              |           |                  |                |
|       |           | ,[Store   | No]            |                              |           |                  |                |
|       |           | ,[Termin  | nal Type]      |                              |           |                  |                |
|       |           | ,[Descri  | iption]        |                              |           |                  |                |
|       |           | ,[Placer  | nent]          |                              |           |                  |                |
|       |           | ,[Stater  | nent Method]   | _                            |           |                  |                |
|       |           | ,[Termin  | hal Statemen   | t]                           |           |                  |                |
|       |           | ,[Defau.  | lt Price Gro   | up]                          |           |                  |                |
|       |           | ,[Not Ad  | tive           | 701                          |           |                  |                |
|       |           | ,[lermin  | Network        |                              |           |                  |                |
|       |           | ,[lermin  | nal IP Addre   | ·SS ]                        |           |                  |                |
|       |           | ,[rermin  | tar connecti   | onj                          |           |                  |                |
|       |           | [Show ]   | tom Utmll      |                              |           |                  |                |
|       |           | [Disn]    | av Terminal    | Closed]                      |           |                  |                |
|       |           | .[Displa  | av Linked It   | eml                          |           |                  |                |
|       |           | Fraud     | Sort Field]    |                              |           |                  |                |
|       |           | , [Manage | er Key on Re   | turn]                        |           |                  |                |
|       |           | , [KeyLoo | k Staff Per    | m_ Group]                    |           |                  |                |
|       |           | ,[Slip :  | if Return]     |                              |           |                  |                |
|       |           | ,[Open [  | Drawer at LI   | _L0]                         |           |                  |                |
|       |           | ,[Only 1  | Fotal in Sus   | p_ Trans_]                   |           |                  |                |
|       |           | ,[Exit /  | After Each T   | rans_]                       |           |                  |                |
|       |           | ,[AutoLo  | ogoff After    | (Min_)]                      |           |                  |                |
|       |           | ,[Return  | n in Transac   | tion]                        |           |                  |                |
| 104 % |           |           |                |                              |           |                  |                |
|       | Results n | Message   | 8              |                              |           |                  |                |
|       | No        | Store No  | Terminal Type  | Description                  | Placement | Statement Method | Terminal State |
| 1     | P0001     | \$0001    | 0              | The POS at the entrance      |           | 0                | 0              |
| 2     | P0002     | 50001     | 0              | The POS by the stock room    |           | 0                | 0              |
| 3     | P0003     | 50002     | 0              | The POS at the entrance      |           | 1                | 0              |
| 4     | P0004     | \$0002    | 0              | The POS next to aisle 3      |           | 1                | 0              |
| 5     | P0005     | 50003     | 0              | The POS at the entrance      |           | 0                | 0              |
| 6     | P0006     | 50003     | 0              | The POS next to escalator    |           | 0                | 0              |
| 7     | P0007     | 50004     | 0              | The POS next to the entrance |           | 0                | 0              |
| 8     | P0008     | \$0004    | 0              | Second POS from the entrance |           | 0                | 0              |
| 9     | P0009     | 50004     | 0              | Leo POS                      |           | 0                | 0              |
| 10    | P0010     | 50004     | 0              | Leo POS - Black and white    |           | 0                | 0              |
| 11    | P0011     | \$0005    | 0              | Restaurant Downstairs        |           | 0                | 0              |
|       |           | 00000     | ~              | riestaaran semiatara         |           | •                | ~              |

## 2.9 Setup BI4Dynamics deploy and keep schemas on deploy

If you are integrating historical data that do not change, then one-time import should be enough. With this setup, you select schemas or tables that you want to keep (do not want to be deleted) during deploy data warehouse:

|           | BI4Dynamics NAV 6.3.0.2123 Instance: BI4NAV_External Data                     | Sources 101                        |                                                                                                    |                                                                      |                                              |
|-----------|-------------------------------------------------------------------------------|------------------------------------|----------------------------------------------------------------------------------------------------|----------------------------------------------------------------------|----------------------------------------------|
| File 🔻    | Deploy Process Customize Stage                                                |                                    |                                                                                                    |                                                                      |                                              |
| Add       | Edit UBINC<br>Remove Cronus Demo 2017<br>Conus G.O., NPS-GROUPym              | Companies Modules D                | O Stage<br>Stage<br>Stage | Setup ☑ Delete Data Warehouse ☑<br>Deploy □ Delete Analysis Database | Name: BI4NAV_Extern<br>Start: 16-10-2018 00: |
|           | Data Sources                                                                  | Settings                           | Deploy Solution                                                                                                    | Setup Deploy                                                         |                                              |
| Log       | X Setup Deploy X                                                              |                                    |                                                                                                    |                                                                      |                                              |
| Mana      | age schemas                                                                   |                                    |                                                                                                    |                                                                      |                                              |
| Tables re | lated to schemas that will be kept on deploy are listed in »Keep schemas      | . Other tables (structures and co  | ontent) will be deleted on deploy.                                                                                                    |                                                                      |                                              |
| Schema    |                                                                               |                                    | Keep schema                                                                                                    |                                                                      |                                              |
|           |                                                                               |                                    | metadata                                                                                                    |                                                                      |                                              |
|           |                                                                               | Add                                | POS                                                                                                    |                                                                      |                                              |
|           |                                                                               | Demen                              |                                                                                                    |                                                                      |                                              |
|           |                                                                               | Kelliow                            | C                                                                                                    |                                                                      |                                              |
|           |                                                                               |                                    |                                                                                                    |                                                                      |                                              |
|           |                                                                               |                                    |                                                                                                    |                                                                      |                                              |
| Mana      | age Tables                                                                    |                                    |                                                                                                    |                                                                      |                                              |
| Individua | al table that will be kept on deploy are listed in »Keep tables«. Other table | s (structures and content) will be | e deleted on deploy.                                                                                                    |                                                                      |                                              |
| Tabl      | ٩                                                                             |                                    | Table                                                                                                    | Q                                                                    |                                              |
| Tabl      | e •                                                                           |                                    | Table                                                                                                    | r                                                                    |                                              |
| Schema    | Tables                                                                        |                                    | Schema Keep tables                                                                                                    |                                                                      |                                              |
| stage     | ResponsibilityCenter                                                          |                                    | setup ExecutionLog                                                                                                    | •                                                                    |                                              |
| stage     | ValueEntry                                                                    |                                    |                                                                                                    |                                                                      |                                              |
| setup     | DataSource                                                                    |                                    |                                                                                                    |                                                                      |                                              |
| stage     | ReturnShipmentHeader                                                          | Add                                |                                                                                                    |                                                                      |                                              |
| dim       | DateTool                                                                      | Remen                              |                                                                                                    |                                                                      |                                              |
| stage     | ReturnShipmentLine                                                            | Remove                             | e                                                                                                    |                                                                      |                                              |

If no setup is applied then all tables in the data warehouse are deleted on deploy.

## 2.10 Add SSIS package to the BI4Dynamics process flow

You can create one or several Object groups to store SSIS packages for execution. We recommend creating one Object group for each data source (schema):

| bin | BI4Dynamics       | NAV 6.3.0.2123 Ins        | tance: BI4 | 4NAV_Exter          | rnal Data Sources 1 | 01                                            |                 |          |              |                   |     |                 |
|-----|-------------------|---------------------------|------------|---------------------|---------------------|-----------------------------------------------|-----------------|----------|--------------|-------------------|-----|-----------------|
| FI  | Deploy Proce      | ess Customize             | Stage      |                     |                     |                                               |                 |          |              |                   |     |                 |
| Ec  | BI4Dynamics<br>it | ▼ Remove •••Re<br>Add へRe | iset C     | ) Full<br>Increment | al Process          | ⓒ Stage<br>Sata Warehous<br>Z Analysis Databa | Load POS t      | able 🔻 R | emove<br>Add | Remove<br>Add     | /   |                 |
|     | Process Fl        | ow SSIS                   | _          | Update              | Process All         | Process one                                   | Obje            | ct group | _            | SSIS package      |     |                 |
| Log | • x               | Edit Proc Flow SSIS       | x          |                     |                     |                                               |                 |          |              |                   |     |                 |
| C   | bject group       |                           | Proce      | ess steps           | S                   |                                               |                 |          |              |                   | F   | Rename          |
| No  | Name              | Custom                    | 🔽 Include  | e Order             | Process Object Nar  | ne                                            | Object subgroup | Executed | Custom       | Last exec time (s | ec) | Object subgroup |
| 1   | Load POS tables   | _ <b>~</b>                | ~          | 1                   | Run [POS Te         | rminal 2].[dtsx]                              | Load POS tables | <u> </u> | ~            | 0                 | Cu  | rrent           |
| 2   | SnapshotDate      |                           | -          | 2                   | Run [POS Te         | nder].[dtsx]                                  | Load POS tables | G.       |              | 0                 | Ne  | W               |
| 3   | Snapshot          |                           | V          | 3                   | Run [POS ST         | aff].[dtsx]                                   | Load POS tables | G.       | ~            | 0                 |     | Update          |
| 4   | DimDate           |                           | •          | 4                   | Run [POS St         | ore (1)].[dtsx]                               | Load POS tables | Q        | ~            | 0                 |     |                 |
| 5   | DimHelp           |                           | V          | 5                   | Run [POS Pa         | yments (1)].[dtsx]                            | Load POS tables | G.       | ~            | о 🌙               |     |                 |
| 6   | DimLoadBefore     |                           |            |                     |                     |                                               |                 |          |              |                   |     |                 |
| 7   | DimLoad           |                           |            |                     |                     |                                               |                 |          |              |                   |     |                 |

## 2.11 Test SSIS package (standalone) in BI4Dynamics

| bin  | BI4Dynamics               | NAV 6.3.0.2123 In                                                                                                    | stance: Bl        | I4NAV_Ext            | ernal Data | Sources 1 | 01                                            |                 |           |              |                      |                 |
|------|---------------------------|----------------------------------------------------------------------------------------------------|-------------------|----------------------|------------|-----------|-----------------------------------------------|-----------------|-----------|--------------|----------------------|-----------------|
| FI   | Deploy Proce              | ess Customize                                                                                                    | Stage             |                      |            |           |                                               |                 |           |              |                      |                 |
| C SS | BI4Dynamics<br>dit<br>SIS | ▼ Remove ••••R                                                                                                    | eset (<br>eload ( | ⊖ Full<br>ම Incremer | ital Pro   | ocess ✓   | ⓒ Stage<br>Sata Warehous<br>☑ Analysis Databa | Load POS t      | table 🔻 🤻 | emove<br>Add | Remove<br>Add        |                 |
|      | Process Fl                | ow SSIS                                                                                                    |                   | Update               | Pro        | ocess All | Process one                                   | Obje            | ect group |              | SSIS package         |                 |
| Log  | • x                       | Edit Proc Flow SSI                                                                                                    | s x               |                      |            |           |                                               |                 |           |              |                      |                 |
| C    | bject group               |                                                                                                    | Proc              | cess step            | )S         |           |                                               |                 |           |              |                      | Rename          |
| No   | Name                      | Custom                                                                                                    | 🔽 Include         | e Order              | Process    | Object Na | ne                                            | Object subgroup | Executed  | Custom       | Last exec time (sec) | Object subgroup |
| 1    | Load POS tables           | <ul> <li>Image: A second second s</li></ul> | V                 | 1 🖣                  | Run        | [POS Te   | erminal 2].[dtsx]                             | Load POS tables |           | ~            | 0                    | Current         |
| 2    | SnapshotDate              |                                                                                                    | V                 | 2 🥌                  | Run        | [POS Te   | nder].[dtsx]                                  | Load POS tables | -         | ~            | 0                    | New             |
| 3    | Snapshot                  |                                                                                                    | V                 | 3 🥑                  | Run        | [POS ST   | aff].[dtsx]                                   | Load POS tables | ~         | ~            | 0                    | Update          |
| 4    | DimDate                   |                                                                                                    | V                 | 4                    | Run        | [POS St   | ore (1)].[dtsx]                               | Load POS tables | G.        | ~            | 0                    |                 |
| 5    | DimHelp                   |                                                                                                    | N                 | 5                    | Run        | [POS Pa   | yments (1)].[dtsx]                            | Load POS tables | G.        | ~            | 0                    |                 |
| -    | D' I ID (                 |                                                                                                    | 1                 |                      |            |           |                                               |                 |           |              |                      |                 |

After running each process in the process flow, the Executed flag should be checked:

When Job Agent runs BI4Dynamics process flow, these packages are executed as a part of that process flow.

# **3** Part 2 – Create new BI structures with Wizard

Working with tables from EDS only slightly differs from working with AX/NAV tables. The only difference is that AX/NAV tables always have CompanyID, while EDS may or may not have this information.

Please refer to videos on BI4Dynamics YouTube channel:

https://www.youtube.com/user/BI4Dynamics

## **4** Final results

## 4.1 SSIS packages

We have a scenario with 5 tables loading from an external data source (SQL). We created 5 separate packages

1 Control flow for table POS.Terminal

| POS Payments.dtsx [Design] POS Terminal.dtsx [Design] POS Staff.dtsx [Design] ෫ 🗙 POS Store.dtsx [Design]                                                                                                    |   | ₹ | Solution Explorer                                                                                                    | <del>▼</del> ₽×         |
|----------------------------------------------------------------------------------------------------|---|---|----------------------------------------------------------------------------------------------------|-------------------------|
| 🎚 Control Flow 📸 Data Flow 🥪 Parameters 🖪 Event Handlers 🔚 Package Explorer 🜔 Progress                                                                                                    | 6 | 囲 | ◎ ◎ ☆ '◎ - ≠ 副 🗿 👂 🗕                                                                                                    |                         |
| Completion<br>Completion<br>Create TABLE<br>Create TABLE |   |   | Search Solution Explorer (Ctrl+£)  Solution Integration Services Project3 - Import data' (  The Integration Services Project3 - Import data'  Project.params  Connection Managers  SourceConnectionOLEDB.commgr  DestinationConnectionOLEDB.commgr  DestinationConnec | ہم -<br>I project)<br>a |
| Connection Managers                                                                                                    |   |   |                                                                                                    |                         |

#### 2 Data flow for table POS.Terminal

| POS Payments.dtsx [Design] POS Terminal.dtsx [Design] POS Staff.dtsx [Design] - + X POS Store.dtsx [Design] | Ŧ    | Solution Explorer 🗸 🗸                                                                                                    |
|----------------------------------------------------------------------------------------------------|------|----------------------------------------------------------------------------------------------------|
| 🖁 Control Flow 🔂 Data Flow 🧇 Parameters 🛐 Event Handlers 🦙 Package Explorer 🜔 Progress                      | 🤗 🖽  | © © ☆ ĭo - ≠ ฮ ⓑ ≯ <mark>-</mark>                                                                                                    |
| Data Flow Task:                                                                                             | -    | Search Solution Explorer (Ctrl+č)                                                                                                    |
| Source - CRONUS LS 1101 W1 Demo\$Staff                                                                      | 100% | <ul> <li>Solution 'Integration Services Project3 - Import data' (1 proje</li> <li>Integration Services Project3 - Import data</li> <li>Project.params</li> <li>Connection Managers</li> <li>SourceConnectionOLEDB.commgr</li> <li>DestinationConnectionOLEDB.commgr</li> <li>SSIS Packages</li> <li>POS Tender.dtsx</li> <li>POS Staff.dtsx</li> <li>POS Staff.dtsx</li> <li>POS Staff.dtsx</li> <li>POS Staff.dtsx</li> <li>POS Staff.dtsx</li> <li>POS Staff.dtsx</li> <li>POS Staff.dtsx</li> <li>POS Staff.dtsx</li> <li>Miscellaneous</li> </ul> |
| Connection Managers                                                                                         |      |                                                                                                    |
| DestinationConnectionOLEDB SourceConnectionOLEDB                                                            |      |                                                                                                    |

## 4.2 SSIS package files

#### These files are saved in project development folder:

BI projects 🔹 SSIS projects 👻 Integration Services Project3 - Import data 👻 Integration Services Project3 - Import data 👻

| amo *                                                     | Date modified    | Type                | Size   |
|-----------------------------------------------------------|------------------|---------------------|--------|
|                                                           |                  | 1700                | 5420   |
| 📙 bin                                                     | 2.10.2018 19:20  | File folder         |        |
| 📙 obj                                                     | 2.10.2018 19:20  | File folder         |        |
| DestinationConnectionOLEDB.conmgr                         | 2.10.2018 19:02  | CONMGR File         | 1 KB   |
| 🏠 Integration Services Project3 - Import data             | 1.10.2018 9:31   | Analysis Services D | 2 KB   |
| 🖬 Integration Services Project3 - Import data             | 17.10.2018 13:32 | Integration Service | 72 KB  |
| 🗿 Integration Services Project3 - Import data.dtproj.user | 17.10.2018 13:32 | Per-User Project Op | 1 KB   |
| 🕄 POS Payments                                            | 17.10.2018 13:32 | Integration Service | 117 KB |
| 🕄 POS STaff                                               | 15.10.2018 12:21 | Integration Service | 221 KB |
| 🕄 POS Store                                               | 17.10.2018 13:32 | Integration Service | 374 KB |
| 🕄 POS Tender                                              | 15.10.2018 13:33 | Integration Service | 236 KB |
| 🕄 POS Terminal                                            | 17.10.2018 13:32 | Integration Service | 272 KB |
| SourceConnectionOLEDB.conmgr                              | 2.10.2018 19:02  | CONMGR File         | 1 KB   |

## 4.3 SSIS packages imported into the BI4Dynamics process flow

| <b>b</b> (7 | BI4Dynamics I      | AV 6.3.0.2123 In   | stance: BI4       | INAV_Exte        | rnal Data | Sources 1 | .01                                          |                 |          |                                                                                                    |                      |         |                |
|-------------|--------------------|--------------------|-------------------|------------------|-----------|-----------|----------------------------------------------|-----------------|----------|----------------------------------------------------------------------------------------------------|----------------------|---------|----------------|
| - 11        | Deploy Proces      | is Customize       | Stage             |                  |           |           |                                              |                 |          |                                                                                                    |                      |         |                |
| E           | BI4Dynamics<br>Sit | Remove ••••R       | eset C<br>eload © | Full<br>Incremen | tal Pro   | ocess     | ⓒ Stage<br>Sata Warehous<br>∑Analysis Databa | Load POS t      | able 🔻 R | emove<br>Add                                                                                                    | Remove<br>Add        |         |                |
|             | Process Flo        | ow SSIS            |                   | Update           | Pro       | ocess All | Process one                                  | Obje            | ct group |                                                                                                    | SSIS package         |         |                |
| Lo          | у• х               | Edit Proc Flow SSI | ; x               |                  |           |           |                                              |                 |          |                                                                                                    |                      |         |                |
| (           | bject group        |                    | Proce             | ess step         | S         |           |                                              |                 |          |                                                                                                    |                      | Rena    | ame            |
| No          | Name               | Custom             | 🔽 Include         | Order            | Process   | Object Na | me                                           | Object subgroup | Executed | Custom                                                                                                    | Last exec time (sec) | Ob      | oject subgroup |
| 1           | Load POS tables    | ×                  | v                 | 1 🗨              | Run       | [POS Te   | erminal 2].[dtsx]                            | Load POS tables | 3        | ~                                                                                                    | 0                    | Current |                |
| 2           | SnapshotDate       |                    | <b>v</b>          | 2 🥌              | Run       | [POS Te   | nder].[dtsx]                                 | Load POS tables | ~        | ~                                                                                                    | 0                    | New     |                |
| 3           | Snapshot           |                    | ঘ                 | 3 🥖              | Run       | [POS ST   | aff].[dtsx]                                  | Load POS tables | <b>L</b> | ~                                                                                                    | 0                    |         | Update         |
| 4           | DimDate            |                    | <b>v</b>          | 4                | Run       | [POS St   | ore (1)].[dtsx]                              | Load POS tables | G.       | <ul> <li>Image: A second second s</li></ul> | 0                    |         |                |
| 5           | DimHelp            |                    | <b>V</b>          | 5                | Run       | [POS Pa   | yments (1)].[dtsx]                           | Load POS tables | G.       | ~                                                                                                    | 0                    |         |                |
| 1           | D. 1 10 4          |                    |                   |                  |           |           |                                              |                 |          |                                                                                                    |                      |         |                |

## 4.4 SSIS package files imported into the BI4Dynamics process flow

When files are added into the process flow, they are automatically copied from SSIS development environment to BI4Dynamics instance folder.

| G v Local Disk (C:) • Pro                                                                                                    | gram Files (x86) + BI4Dynamics NAV + BI4NAV_Externa                                                                                                    | al Data Sources 101 👻 0                                                                                                    | Setup + SSIS + Custom + BI4Dynamics                                                                                                    | 👻 🙀 Seard                                                                                                    |
|----------------------------------------------------------------------------------------------------|----------------------------------------------------------------------------------------------------|----------------------------------------------------------------------------------------------------|----------------------------------------------------------------------------------------------------|----------------------------------------------------------------------------------------------------|
| Organize 🔻 🔄 Open 👻 New folder                                                                                                    |                                                                                                    |                                                                                                    |                                                                                                    |                                                                                                    |
| 🗉 🚖 Favorites                                                                                                    | Name ^                                                                                                    | Date modified                                                                                                    | Туре                                                                                                    | Size                                                                                                    |
| * Favorites      *      * Favorites      *      *      *      *      *      *      *      *      *      *      *      *      *      *      *      *      *      *      *      *      *      *      *      *      *      *      *      *      *      *      *      *      *      *      *      *      *      *      *      *      *      *      *      *      *      *      *      *      *      *      *      *      *      *      *      *      *      *      *      *      *      *      *      *      *      *      *      *      *      *      *      *      *      *      *      *      *      *      *      *      *      *      *      *      *      *      *      *      *      *      *      *      *      *      *      *      *      *      *      *      *      *      *      *      *      *      *      *      *      *      *      *      *      *      *      *      *      *      *      *      *      *      *      *      *      *      *      *      *      *      *      *      *      *      *      *      *      *      *      *      *      *      *      *      *      *      *      *      *      *      *      *      *      *      *      *      *      *      *      *      *      *      *      *      *      *      *      *      *      *      *      *      *      *      *      *      *      *      *      *      *      *      *      *      *      *      *      *      *      *      *      *      *      *      *      *      *      *      *      *      *      *      *      *      *      *      *      *      *      *      *      *      *      *      *      *      *      *      *      *      *      *      *      *      *      *      *      *      *      *      *      *      *      *      *      *      *      *      *      *      *      *      *      *      *      *      *      *      *      *      *      *      *      *      *      *      *      *      *      *      *      *      *      *      *      *      *      *      *      *      *      *      *      *      *      *      *      *      *      *      *      *      *      *      *      * | None -<br>BIHOynamics_DWH_01_DimDate.BI4AXssis<br>BI4Oynamics_DWH_01_FactLoad.BI4AXssis<br>BI4Oynamics_DWH_02_FactCreateConstrain<br>BI4Oynamics_DWH_02_FactCreateConstrain<br>BI4Oynamics_DWH_04_DimLoadAfter.BI4AXsis<br>BI4Oynamics_DWH_05_FactHole.BI4AXsis<br>BI4Oynamics_DWH_05_FactHole.BI4AXsis<br>BI4Oynamics_DWH_06_FactHole.BI4AXsis<br>BI4Oynamics_SDH_07_FactLoad.BI4AXsis<br>BI4Oynamics_SDH_07_FactLoad.BI4AXsis<br>BI4Oynamics_SDH_07_BactLoad.BI4AXsis<br>BI4Oynamics_SDH_07_BactLoad.BI4AXsis<br>BI4Oynamics_SDH_07_BactLoad.BI4AXsis<br>BI4Oynamics_SSIS_Analysis_01_ProcessIm<br>BI4Oynamics_SSIS_Analysis_01_ProcessIm<br>BI4Oynamics_SSIS_Analysis_01_ProcessIm<br>BI4Oynamics_SSIS_Analysis_01_ProcessIm<br>BI4Oynamics_Stage_01_Delete.BI4AXsis<br>BI4Oynamics_Stage_02_propindex.BI4AXsis<br>BI4Oynamics_Stage_01_Delete.BI4AXsis<br>BI4Oynamics_Stage_01_Delete.BI4AXsis<br>BI4Oynamics_Stage_01_Delete.BI4AXsis<br>BI4Oynamics_Stage_01_Delete.BI4AXsis<br>BI4Oynamics_Stage_02_propindex.BI4AXsis<br>BI4Oynamics_Stage_03_load.BI4AXsis<br>BI4Oynamics_Stage_03_load.BI4AXsis<br>BI4Oy | 14.10.2018 19:29<br>12.10.2018 16:49<br>14.10.2018 19:29<br>12.10.2018 16:49<br>14.10.2018 19:29<br>14.10.2018 19:29<br>14.10.2018 19:29<br>14.10.2018 19:29<br>14.10.2018 19:29<br>14.10.2018 19:29<br>14.10.2018 19:29<br>14.10.2018 19:29<br>14.10.2018 19:29<br>14.10.2018 19:29<br>14.10.2018 19:29<br>14.10.2018 19:29<br>14.10.2018 19:29<br>14.10.2018 19:29<br>5.10.2018 19:29<br>5.10.2018 19:29<br>5.10.2018 19:29<br>5.10.2018 19:29 | IVpe         IP           BI4AXSSIS File         BI4AXSSIS File           BI4AXSSIS File         BI4AXSSIS File           Integration Services Package         Integration Services Package           Integration Services Package         Integration Services Package           Integration Services Package         Integration Services Package | 348<br>11 KB<br>6 KB<br>29 KB<br>8 KB<br>10 KB<br>37 KB<br>6 KB<br>10 KB<br>6 KB<br>12 KB<br>13 KB<br>13 KB<br>13 KB<br>13 KB<br>12 KB<br>13 KB<br>22 KB<br>24 KB<br>24 KB<br>24 KB<br>25 KB<br>25 KB<br>25 KB<br>25 KB<br>25 KB<br>25 KB<br>25 KB<br>25 KB<br>26 KB<br>27 KB<br>27 KB<br>2 |
|                                                                                                    | POS Terminal                                                                                                    | 15.10.2018 15:02                                                                                                    | Integration Services Package                                                                                                    | 275 KB                                                                                                    |

## 4.5 SQL tables imported to the Data warehouse

When filtering schema, apply filter 'POS' and imported tables will be listed below:

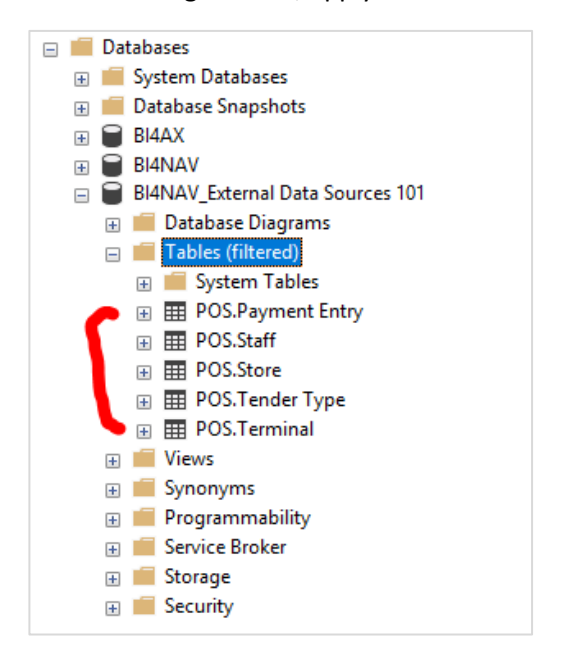

| 🍸 Filter Settings                   |                                            |              |
|-------------------------------------|--------------------------------------------|--------------|
| Server:                             | LJBINC                                     |              |
| Database:                           | BI4NAV_External Data Sources 10            | 1            |
| Filter Criteria:                    |                                            |              |
|                                     |                                            |              |
| Property                            | Operator                                   | Value        |
| Property<br>Name                    | Operator<br>Contains                       | Value        |
| Property<br>Name<br>Schema          | Operator<br>Contains<br>Contains           | Value<br>POS |
| Property<br>Name<br>Schema<br>Owner | Operator<br>Contains<br>Contains<br>Equals | Value<br>POS |

## 4.6 Dimensions created by Wizard

| BI4Dynamics NAV 6.3.0.2123 Instance: BI4NAV_External Data Sources 101 |          |    |
|-----------------------------------------------------------------------|----------|----|
| Deploy Process Customize Stage                                        |          |    |
| Anage Marage Virtual Manage Virtual Manage Partitions Get MetaData    |          |    |
| g X Manage Dimensions X                                               |          |    |
| Wizard Dimensions <b>P</b>                                            |          |    |
| Dimension                                                             | Update N | ow |
| FA Class W                                                            | T        |    |
| FA Depreciation Book W                                                | Т        |    |
| FA Location W                                                         | T        |    |
| Fixed Asset W                                                         | Τ        |    |
| POS Store                                                             | Т        |    |
| POS Terminal                                                          | T 🗖      |    |
| Reason Code W                                                         | T        |    |
| Source Code W                                                         | Т        |    |
| Total number of witard dimensions: 8                                  |          |    |
| New Dimension Edit Dimension Edit Hierarchies                         |          |    |
| Delete Save Generate                                                  |          |    |
| Update Now                                                            |          |    |

| Log × Manage Dimensions      | •                                |               |
|------------------------------|----------------------------------|---------------|
| Dimension Name: POS Terminal |                                  |               |
| Source Schema Pos 👻          | Selected Tables                  |               |
| Source Tables                | Schema Table                     | Related Table |
| Number Name                  | POS Terminal                     |               |
| Payment Entry                |                                  |               |
| Staff                        |                                  |               |
| Store                        |                                  |               |
| Tender Type                  |                                  |               |
| Terminal                     |                                  |               |
|                              |                                  |               |
|                              |                                  |               |
|                              |                                  |               |
|                              |                                  |               |
|                              |                                  |               |
|                              |                                  |               |
|                              |                                  |               |
| Add Table                    | Show Related Tables Remove Table |               |
| Total number of tables: 5    |                                  |               |

## 4.7 Facts created by the wizard

| Log X Create C         | ube X                                  |                   |           |             |        |
|------------------------|----------------------------------------|-------------------|-----------|-------------|--------|
| 1 Manage Cubes 🗸       | Cubes                                  | Fact Tables       | M         | DX Measures |        |
| 2 Select Source Tables | Cube Name                              | Fact Name         | Calculat  | ion Name    | Туре   |
| 3 Select Fields        | GL Analysis<br>Fixed Assets Analysis W | POS Payments      | T         |             |        |
| 4 Manage Dimensions    | POS Analysis EDS                       |                   |           |             |        |
| 5 Manage Measures      |                                        |                   |           |             |        |
|                        |                                        |                   |           |             |        |
|                        |                                        |                   |           |             |        |
|                        |                                        |                   |           |             |        |
|                        |                                        |                   |           |             |        |
|                        | New Save                               | Generate Add Edit | Delete Ad | dd Edit     | Delete |
|                        | Delete Clear                           |                   |           |             |        |

## 4.8 Excel report

| A                                         | В                 | с                  | D        | E F         | G                 | н           | J J J           | K L          | м               | N O                 | Р               | Q                              |     |                                 |
|-------------------------------------------|-------------------|--------------------|----------|-------------|-------------------|-------------|-----------------|--------------|-----------------|---------------------|-----------------|--------------------------------|-----|---------------------------------|
| 1                                         |                   |                    |          |             |                   |             |                 |              |                 |                     |                 | PivotTable Fields              |     | <b>T</b>                        |
| 2 Store & Terminal                        |                   |                    |          | Date        |                   | Tender Ty   | pe              | Currency     |                 | Receipt             |                 | Choose fields to add to report | 8 v | Drag fields between areas below |
| 4 Row Labels                              | * Amount Tendered | Amount in Ourrency | Quantity | Change Line | All               | Change Line | All Y           | Change Line  | All 🔻           | Change Line         | All Y           |                                |     |                                 |
| 5 @ GB                                    | 100.778.0         | 100.802.17         | 256.00   | Company     | All               | Company     | All             | Company      | All             | Company             | All             |                                |     | ▼ FILTERS                       |
| 6 Bedford                                 | 79.090.0          | 79.090.01          | 185.00   |             |                   |             |                 |              |                 |                     |                 | Amount in Currenc              | /   | Change Line 👻                   |
| 7 S0002 - Cronus Food Market North SM     | 2,323.1           | 2,323.12           | 4.00     | Row Labels  | T Amount Tendered | Row Labels  | Amount Tendered | Row Labels * | Amount Tendered | Row Labels          | Amount Tendered | Amount Tendered                |     | Company                         |
| 8 P0003                                   | 323.1             | 323.12             | 3.00     | · 2013      | 98,642.44         | 1           | 70,916.08       |              | 100,724.25      | 00000P0001000001562 | 5.53            |                                |     |                                 |
| 9 P0004                                   | 2,000.0           | 2,000.00           | 1.00     | 2014        | 0.00              | 15          | -1,023.87       | EUR          | 53.75           | 00000P0001000001563 | 3.88            | Quantity                       |     |                                 |
| 0 S0003 - Cronus Fashion Store North      | 76,766.8          | 76,766.89          | 181.00   |             | 2,135.56          | 3           | 8,800.44        | Grand Total  | 100,778.00      | 00000P0001000001564 | 2,040.00        | h 🖂 shinki Massus Taalii       |     |                                 |
| 11 P0005                                  | 76,766.8          | 76,766.89          | 181.00   | Grand Total | 100,778.00        | 4           | 22,031.60       |              |                 | 00000P0001000001565 | 175.00          | P E HMulti-Measure Tooli       |     |                                 |
| 2 Brighton                                | 0.0               | 0.00               | 4.00     |             |                   | 6           | 53.75           |              |                 | 00000P0001000001577 | 600.00          | A Change Line                  |     |                                 |
| I3 S0007 - Cronus Electronics Store South | h 0.0             | 0.00               | 4.00     |             |                   | Grand Total | 100,778.00      |              |                 | 00000P0001000001579 | -600.00         | Change Line                    |     |                                 |
| 14 P0022                                  | 0.0               | 0.00               | 4.00     |             |                   |             |                 |              |                 | 00000P0001000001588 | 8.80            |                                |     |                                 |
| 5 BLondon                                 | 21,687.9          | 21,712.16          | 60.00    |             |                   |             |                 |              |                 | 00000P0001000001589 | 108.00          | Company                        |     |                                 |
| 6 S0001 - Cronus Super Market South       | 3,213.2           | 3,237.46           | 20.00    |             |                   |             |                 |              |                 | 00000P0001000001590 | 154.75          |                                |     |                                 |
| 7 P0001                                   | 3,202.9           | 3,227.08           | 18.00    |             |                   |             |                 |              |                 | 00000P0001000001591 | 142.25          | Currency                       |     | III COLUMNS                     |
| 18 P0060                                  | 10.3              | 3 10.38            | 2.00     |             |                   |             |                 |              |                 | 00000P0001000001592 | 2.08            | Currency                       |     |                                 |
| 19 S0004 - Cronus Fashion Store South     | 18,438.3          | 5 18,438.35        | 37.00    |             |                   |             |                 |              |                 | 00000P0001000001593 | 5.69            |                                |     |                                 |
| 20 P0007                                  | 18,438.3          | 5 18,438.35        | 37.00    |             |                   |             |                 |              |                 | 00000P0001000001595 | 3.88            | Date 📃 Date                    |     |                                 |
| 1 S0005 - Cronus Restaurant               | 36.3              | 5 36.35            | 3.00     |             |                   |             |                 |              |                 | 00000P0001000001596 | 149.30          | 4 🔲 Date Carted                |     |                                 |
| 2 P0011                                   | 36.3              | 5 36.35            | 3.00     |             |                   |             |                 |              |                 | 00000P0001000001597 | 77.50           | Date Casted                    |     |                                 |
| 8 Manchester                              | 0.0               | 0.00               | 7.00     |             |                   |             |                 |              |                 | 00000P0001000001598 | 58.75           |                                |     |                                 |
| 14 S0009 - Cronus Home Furniture          | 0.0               | 0.00               | 7.00     |             |                   |             |                 |              |                 | 00000P0001000001599 | 213.75          | 4 Receipt No.                  |     |                                 |
| 25 P0023                                  | 0.0               | 0.00               | 7.00     |             |                   |             |                 |              |                 | 00000P0001000001600 | 53.75           | ✓ Receipt No                   |     |                                 |
| 26 Grand Total                            | 100,778.0         | 100,802.17         | 256.00   |             |                   |             |                 |              |                 | 00000P0003000001603 | 146.25          |                                |     |                                 |
| 27                                        |                   |                    |          |             |                   |             |                 |              |                 | 00000P0003000001604 | 78.75           | ⊿ 🔲 Store                      |     |                                 |
| 18                                        |                   |                    |          |             |                   |             |                 |              |                 | 00000P0003000001605 | 98.12           | Country - City - Sto           | e   |                                 |
| 19                                        |                   |                    |          |             |                   |             |                 |              |                 | 00000P000400000003  | 2,000.00        | Store Type - Store             |     | ROWS                            |
| 10                                        |                   |                    |          |             |                   |             |                 |              |                 | 00000P000500000002  | 698.43          |                                |     | Receipt No ·                    |
| 1                                         |                   |                    |          |             |                   |             |                 |              |                 | 00000P000500000003  | 1,056.75        | A More Helds                   |     |                                 |
| 2                                         |                   |                    |          |             |                   |             |                 |              |                 | 00000P000500000004  | 316.75          | Address                        |     |                                 |
| 13                                        |                   |                    |          |             |                   |             |                 |              |                 | 00000P000500000005  | 547.68          | Address 2                      |     |                                 |
| 4                                         |                   |                    |          |             |                   |             |                 |              |                 | 00000P000500000006  | 680.99          | City                           |     |                                 |
| 5                                         |                   |                    |          |             |                   |             |                 |              |                 | 00000P000500000007  | 575.31          | Country Code                   |     |                                 |
| 6                                         |                   |                    |          |             |                   |             |                 |              |                 | 00000P000500000008  | 1,173.18        |                                |     |                                 |
| 7                                         |                   |                    |          |             |                   |             |                 |              |                 | 00000P000500000009  | 405.00          | Store                          |     |                                 |
| 8                                         |                   |                    |          |             |                   |             |                 |              |                 | 00000P000500000010  | 80.00           | Store Name                     |     |                                 |
| 19                                        |                   |                    |          |             |                   |             |                 |              |                 | 00000P000500000011  | 674.06          | Store No                       |     |                                 |
| 0                                         |                   |                    |          |             |                   |             |                 |              |                 | 00000P000500000012  | 157.50          | Stere Tune                     |     | _                               |
| 1                                         |                   |                    |          |             |                   |             |                 |              |                 | 00000P000500000013  | 253.00          | store Type                     |     | > VALUES                        |
| 2                                         |                   |                    |          |             |                   |             |                 |              |                 | 00000P000500000014  | 73.00           | 4 🖂 Tender Type                |     | Amount Tendered                 |
| 3                                         |                   |                    |          |             |                   |             |                 |              |                 | 00000P000500000015  | 303.75          | Tender Type                    |     |                                 |
| 4                                         |                   |                    |          |             |                   |             |                 |              |                 | 00000P000500000016  | 420.00          |                                |     |                                 |
| 5                                         |                   |                    |          |             |                   |             |                 |              |                 | 00000P000500000017  | 389.25          | A 🔲 Terminal                   |     |                                 |
| 6                                         |                   |                    |          |             |                   |             |                 |              |                 | 00000P000500000018  | 179.06          | Store No                       |     |                                 |
| 7                                         |                   |                    |          |             |                   |             |                 |              |                 | 00000P000500000019  | 80.00           | Terminal No.                   |     |                                 |
| 8                                         |                   |                    |          |             |                   |             |                 |              |                 | 00000P000500000020  | 174.37          | Terminal No                    |     |                                 |
| 9                                         |                   |                    |          |             |                   |             |                 |              |                 | 00000P000500000021  | 381.87          | 4 Transaction Status           |     |                                 |
|                                           |                   |                    |          |             |                   |             |                 |              |                 | UU000P000500000022  | 949.06          | Transaction Status             |     |                                 |
| 51                                        |                   |                    |          |             |                   |             |                 |              |                 | 00000P000500000023  | 169.06          | Hensection Status              |     |                                 |
| 52                                        |                   |                    |          |             |                   |             |                 |              |                 | 00000P000500000027  | 809.06          |                                |     |                                 |

# **5** Scenario # 1: Mapping master file values old to new

In this scenario, we will join general ledger from AX and NAV:

- 1. Create BI project based on AX
- 2. Add GL Entries from external source Microsoft Dynamics NAV (SQL) into BI4Dynamics AX
- 3. Map GL accounts from NAV to GL Accounts in AX
- 1 Add Excel with mapping old to new master:

|    | А           | В          |  |  |  |  |  |  |
|----|-------------|------------|--|--|--|--|--|--|
| 1  | NAV Account | AX Account |  |  |  |  |  |  |
| 2  | 10          | 110110     |  |  |  |  |  |  |
| 3  | 100         | 110130     |  |  |  |  |  |  |
| 4  | 1000        | 110160     |  |  |  |  |  |  |
| 5  | 1005        | 112100     |  |  |  |  |  |  |
| 6  | 1100        | 112110     |  |  |  |  |  |  |
| 7  | 1110        | 112120     |  |  |  |  |  |  |
| 8  | 1120        | 112140     |  |  |  |  |  |  |
| 9  | 1130        | 112160     |  |  |  |  |  |  |
| 10 | 1140        | 130100     |  |  |  |  |  |  |
| 11 | 1190        | 140200     |  |  |  |  |  |  |
| 12 | 1200        | 200100     |  |  |  |  |  |  |
| 13 | 1210        | 200140     |  |  |  |  |  |  |
| 14 | 1220        | 202100     |  |  |  |  |  |  |
| 15 | 1230        | 202110     |  |  |  |  |  |  |
| 16 | 1240        | 202140     |  |  |  |  |  |  |
| 17 | 1290        | 202150     |  |  |  |  |  |  |
| 18 | 1300        | 202160     |  |  |  |  |  |  |

#### 2 Create an SSIS package:

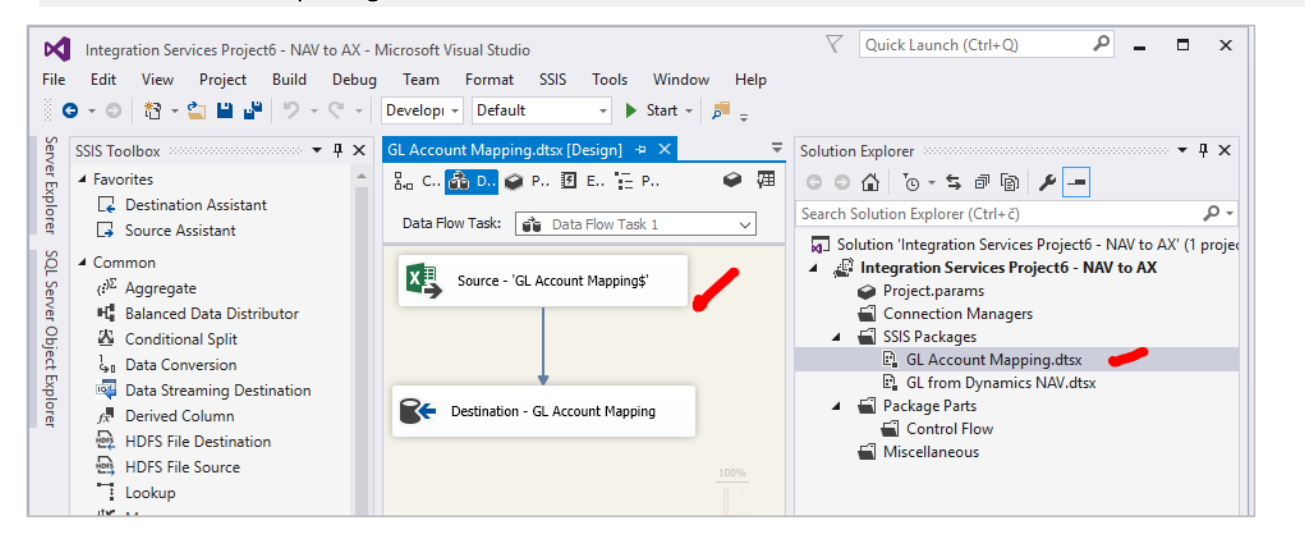

#### 3 Join as new table to FACT.

| Fact Name: GL History |        |                    |                      |                     |                  |  |  |  |
|-----------------------|--------|--------------------|----------------------|---------------------|------------------|--|--|--|
| NAV 👻                 | Sele   | cted Tables        |                      | Relation Conditions |                  |  |  |  |
| Q                     | Schema | Table              | Related Table        | Column              | Related Column   |  |  |  |
|                       | NAV    | UK 2009\$G_L Entry |                      | NAV Account         | = G_L Account No |  |  |  |
|                       | NAV    | GL Account Mapping | UK 2009\$G_L Entry X |                     |                  |  |  |  |
|                       |        |                    |                      |                     |                  |  |  |  |

# 6 Scenario #2: Creating job for processing only external data

In the following scenario, we want to separate all procedures and SSIS packages related to external data source as new Process flow in BI4Dynamics and create an Agent job that is updating external data with a different frequency (for example hourly) as the main process flow (usually daily).

- N Debug Team Format SSIS Tools Window Hel C - Develops - Default - Start - B View 0-0 8-0 8 9-0 AS:dtsx [Design]\* • × POS Payment Entry.dtsx [Design] SSIS Toolbox 0 3 000 0-500 /-Data Flow Task ٢ Bulk Insert Task 0 Analysis Services Processing Task 🔞 P. Execute Packag 8 Configure the pro required to pro MLADENW10\NAV.BI4NAV\_External Sou ~ New... ces 101 ñ Object list: Settings D Foreach Loop Con 9 Sequ 🛃 Add Analysis Services Object All in one transaction on errors: (Default) OK Cancel
- 1 Create an SSIS package to process cube

2 Create new process flow

Select the corect SSIS packages, load procedures and a SSIS package for processing cube:

|    | Deploy Process Custom                                                     | ize Stage             |        | arbource |                                                                                                    |                            |          |        |                      |  |  |  |
|----|---------------------------------------------------------------------------|-----------------------|--------|----------|----------------------------------------------------------------------------------------------------|----------------------------|----------|--------|----------------------|--|--|--|
| E  | POS Remove                                                                | ⊷Reset ⊂<br>¥Reload ● | ) Full | nental   | ✓         Stage           ✓         Otata Warehouse           Process         ✓           ✓         Analysis Database | POS process S:  Remove Add | Add      | re     |                      |  |  |  |
|    | Process Flow SSIS Update Process All Process on Object group SSIS package |                       |        |          |                                                                                                    |                            |          |        |                      |  |  |  |
| Lo | Log * X Edit Proc Flow SSIS X                                             |                       |        |          |                                                                                                    |                            |          |        |                      |  |  |  |
| 0  | Object group Process steps                                                |                       |        |          |                                                                                                    |                            |          |        |                      |  |  |  |
| No | Name Custor                                                               | n 🔽 Include           | Order  | Process  | Object Name                                                                                                    | Object subgroup            | Executed | Custom | Last exec time (sec) |  |  |  |
| 1  | POS import data 🛹 Ź 乄                                                     | ✓                     | 64     | Run      | [POS process SSAS].[dtsx]                                                                                             | POS process SSAS           | ~        | ~      | 0                    |  |  |  |
| 2  | SnapshotDate                                                              |                       |        |          |                                                                                                    |                            |          |        |                      |  |  |  |
| 3  | Snapshot                                                                  |                       |        |          |                                                                                                    |                            |          |        |                      |  |  |  |
| 4  | DimDate                                                                   |                       |        |          |                                                                                                    |                            |          |        |                      |  |  |  |
| 5  | DimHelp                                                                   |                       |        |          |                                                                                                    |                            |          |        |                      |  |  |  |
| 6  | DimLoadBefore                                                             |                       |        |          |                                                                                                    |                            |          |        |                      |  |  |  |
| 7  | DimLoad                                                                   |                       |        |          |                                                                                                    |                            |          |        |                      |  |  |  |
| 8  | DimLoadAfter                                                              |                       |        |          |                                                                                                    |                            |          |        |                      |  |  |  |
| 9  | FactDropConstraintIndex                                                   |                       |        |          |                                                                                                    |                            |          |        |                      |  |  |  |
| 10 | FactHelp                                                                  |                       |        |          |                                                                                                    |                            |          |        |                      |  |  |  |
| 11 | FactLoadBefore                                                            |                       |        |          |                                                                                                    |                            |          |        |                      |  |  |  |
| 12 | FactLoad 🕳 📜                                                              |                       |        |          |                                                                                                    |                            |          |        |                      |  |  |  |
| 13 | FactLoadAfter                                                             |                       |        |          |                                                                                                    |                            |          |        |                      |  |  |  |
| 14 | FactCreateConstraintIndex                                                 |                       |        |          |                                                                                                    |                            |          |        |                      |  |  |  |
| 15 | POS process SSAS 🗸 🗸                                                      | 4                     |        |          |                                                                                                    |                            |          |        |                      |  |  |  |
|    |                                                                           |                       |        |          |                                                                                                    |                            |          |        |                      |  |  |  |

## 3 Creat and set up a new Job

| Object Explorer 👻                             | <mark>Р ×</mark>                  |                              |                                                                                                    |                                             |                                                                       | Properties |
|-----------------------------------------------|-----------------------------------|------------------------------|----------------------------------------------------------------------------------------------------|---------------------------------------------|-----------------------------------------------------------------------|------------|
| Connect +                                     |                                   | Job Properties - BI4NAV Ext  | ternal Sources 101 - POS                                                                                                    | - 0 ×                                       |                                                                       |            |
| 🖃 🐻 MLADENW10\NAV (SQL Server 13.0.5216.0 - 1 | NPS-C                             | Select a nane                |                                                                                                    |                                             |                                                                       | 🔡 💱 🖌      |
| 🗉 📁 Databases                                 |                                   | General                      | L[ Script ▼ (2) Help                                                                                                    |                                             |                                                                       |            |
| 🗉 💼 Security                                  |                                   | 🖉 Steps                      |                                                                                                    |                                             |                                                                       |            |
| 🗉 🛑 Server Objects                            | _                                 | Schedules                    | Job step list:                                                                                                    |                                             |                                                                       |            |
| Replication                                   |                                   | Alerts                       | St Name                                                                                                    | Type On Success On Failure                  |                                                                       |            |
| 🗉 📫 PolyBase                                  |                                   | Tarriete                     | 1 BI4Dynamics Auto Process Step                                                                                                    | Operating Quit the j Quit the job           |                                                                       |            |
| Always On High Availability                   |                                   | - Tulgeta                    | learness of the second second s |                                             |                                                                       |            |
| Management     Management                     |                                   |                              |                                                                                                    |                                             |                                                                       |            |
| B COL Services Catalogs                       |                                   |                              |                                                                                                    |                                             |                                                                       |            |
| Solution Solution                             |                                   |                              |                                                                                                    |                                             |                                                                       |            |
| BI4DynamicsNAV BI4NAV                         |                                   |                              |                                                                                                    |                                             |                                                                       |            |
| I BI4NAV                                      |                                   |                              |                                                                                                    |                                             |                                                                       |            |
| BI4NAV 1-Stage                                |                                   |                              |                                                                                                    |                                             |                                                                       |            |
| BI4NAV 2-DW                                   |                                   |                              |                                                                                                    |                                             |                                                                       |            |
| BI4NAV 3-Cubes                                |                                   |                              |                                                                                                    |                                             |                                                                       |            |
| BI4NAV Forecast                               |                                   |                              |                                                                                                    |                                             |                                                                       |            |
| BI4NAV_External Sources 101 - PO              | s                                 | Connection                   |                                                                                                    |                                             |                                                                       |            |
| 🗃 Job Activity Monitor                        | Job Step Properties - BI4Dyr      | namics Auto Process Step     |                                                                                                    |                                             | - 0                                                                   | ×          |
| Alerts                                        | Select a page                     |                              |                                                                                                    |                                             |                                                                       |            |
| Operators                                     | 🔑 General                         | 🔟 Scopt 👻 😲 Help             |                                                                                                    |                                             |                                                                       |            |
| Proxies                                       | & Advanced                        | _                            |                                                                                                    |                                             |                                                                       |            |
| Error Logs                                    |                                   | Step name:                   |                                                                                                    |                                             |                                                                       |            |
| Acvent Profiler                               |                                   | BI4Dynamics Auto Process Ste | p                                                                                                    |                                             |                                                                       |            |
|                                               |                                   | Туре:                        |                                                                                                    |                                             |                                                                       |            |
|                                               |                                   | Operating system (CmdExec)   |                                                                                                    |                                             |                                                                       | ~          |
|                                               |                                   | Run as:                      |                                                                                                    |                                             |                                                                       |            |
|                                               |                                   | SQL Server Agent Service Acc | ount                                                                                                    |                                             |                                                                       | ~          |
|                                               |                                   |                              |                                                                                                    |                                             |                                                                       |            |
|                                               |                                   |                              |                                                                                                    |                                             | Process exit code of a successful command: 0                          |            |
|                                               |                                   | Command: boxp                | maram Files (v9C)\ PI4Dunamics NA\() PI4DunamicsNA\( eve"                                                                                                    | "C-\Pmaram Files (r96)\PI4Dunamics NA\/\PI4 | NAV, External Sources 101\PI4NAV, External Sources 101 bi4pay," "POS" |            |
|                                               |                                   |                              |                                                                                                    |                                             |                                                                       |            |
|                                               |                                   | Open                         |                                                                                                    |                                             | 2                                                                     |            |
|                                               |                                   | Select All                   |                                                                                                    |                                             |                                                                       |            |
|                                               | Connection                        |                              |                                                                                                    |                                             |                                                                       |            |
|                                               | Server:                           | Сору                         |                                                                                                    |                                             |                                                                       |            |
|                                               | MLADENW IU/NAV                    | Parte                        |                                                                                                    |                                             |                                                                       |            |
|                                               | Connection:<br>NPS-GROUP/movozden | 1 Gard                       |                                                                                                    |                                             |                                                                       |            |

Test by executing manually:

| Start Jobs - MLADENW10\NAV                      |                     | -       | -      |                  | × |
|-------------------------------------------------|---------------------|---------|--------|------------------|---|
| Success                                         | 2 Total<br>2 Succes | s       | 0<br>0 | Error<br>Warning |   |
| Details:                                        |                     |         |        |                  |   |
| Action                                          | Status              | Message |        |                  |   |
| Start Job 'BI4NAV_External Sources 101 - POS'   | Success             |         |        |                  |   |
| Execute job 'BI4NAV_External Sources 101 - POS' | Success             |         |        |                  |   |
|                                                 |                     |         |        |                  |   |
|                                                 |                     |         |        |                  |   |
|                                                 |                     |         |        | Close            | • |
|                                                 |                     |         | _      |                  |   |

# 7 Scenario #3: Loading data

#### 1 Load historical data only once

| bin 🕒 🖆 📗           | BI4Dvnamics NAV 6.4.0.2187 In                     | tance: BI4NAV Exte     | rnal Sources 100           |                       |                       |                                                                 |                           |                 |                                                                        |                   |                     |
|---------------------|---------------------------------------------------|------------------------|----------------------------|-----------------------|-----------------------|-----------------------------------------------------------------|---------------------------|-----------------|------------------------------------------------------------------------|-------------------|---------------------|
| File 🔻 De           | eploy Process Customiz                            | e Stage                |                            |                       |                       |                                                                 |                           | -               |                                                                        |                   |                     |
| Add                 | dit<br>emove                                      |                        | Com                        | ipanies Modules       | <b>D</b> eploy<br>All | <ul> <li>☆ Stage</li> <li>⇒ Data V</li> <li>☆ Analys</li> </ul> | Varehouse<br>iis Database | Setup<br>Deploy | <ul> <li>Keep Data Warehouse</li> <li>Keep Analysis Databas</li> </ul> | Name:<br>e Start: | BI4NAV_External Sou |
|                     | Data Source                                       | s                      |                            | Settings              | [                     | Deploy Solu                                                     | ution                     |                 | Setup Deploy                                                           |                   | SQL A               |
| Log                 | × Setup Deploy                                    | x                      |                            |                       |                       |                                                                 |                           |                 |                                                                        |                   |                     |
| Mana<br>Tables rela | ge schemas<br>ated to schemas that will be kept o | n deploy are listed in | »Keep schemas«. Other      | tables (structures ar | nd content) '         | vill be delete                                                  | ed on deploy.             |                 |                                                                        |                   |                     |
| Schema              |                                                   |                        |                            |                       |                       | Keep sche                                                       | ma                        |                 |                                                                        |                   |                     |
|                     |                                                   |                        |                            |                       | 2                     | POS                                                             |                           |                 |                                                                        |                   |                     |
|                     |                                                   |                        |                            |                       |                       | metadata                                                        |                           |                 |                                                                        |                   |                     |
|                     |                                                   |                        |                            |                       | aa                    |                                                                 |                           |                 |                                                                        |                   |                     |
|                     |                                                   |                        |                            | Rem                   | hove                  |                                                                 |                           |                 |                                                                        |                   |                     |
|                     |                                                   |                        |                            |                       |                       |                                                                 |                           |                 |                                                                        |                   |                     |
|                     |                                                   |                        |                            |                       |                       |                                                                 |                           |                 |                                                                        |                   |                     |
|                     |                                                   |                        |                            |                       |                       |                                                                 |                           |                 |                                                                        |                   |                     |
| Mana                | ge Tables                                         |                        |                            |                       |                       |                                                                 |                           |                 |                                                                        |                   |                     |
| Individual          | table that will be kept on deploy a               | e listed in »Keep tabl | ies«. Other tables (struct | ures and content) w   | ill be delete         | d on deploy.                                                    |                           |                 |                                                                        |                   |                     |
| Table               |                                                   | p                      |                            |                       |                       |                                                                 |                           |                 |                                                                        |                   |                     |
|                     |                                                   |                        |                            |                       |                       |                                                                 |                           |                 |                                                                        |                   |                     |
| Schema              | Tables                                            |                        |                            |                       |                       | Schema                                                          | Keep tables               |                 |                                                                        |                   |                     |
| stage               | CustomerPostingGroup                              |                        |                            |                       |                       |                                                                 |                           |                 |                                                                        |                   |                     |
| stage               | VendorPostingGroup                                |                        |                            |                       |                       |                                                                 |                           |                 |                                                                        |                   |                     |
| help                | Dimension8                                        |                        |                            |                       |                       |                                                                 |                           |                 |                                                                        |                   |                     |
| stage               | GLBudgetName                                      |                        |                            |                       | dd                    |                                                                 |                           |                 |                                                                        |                   |                     |
| stage               | GLBudgetEntry                                     |                        |                            | A                     | aa                    |                                                                 |                           |                 |                                                                        |                   |                     |
| stage               | SalesShipmentHeader                               |                        |                            | Rem                   | nove                  |                                                                 |                           |                 |                                                                        |                   |                     |
| stage               | SalesShipmentLine                                 |                        |                            |                       |                       |                                                                 |                           |                 |                                                                        |                   |                     |

#### 2 Full load

Select "DROP TABLE IF EXISTS" in first SSIS object for loading table. It will delete table before loading and is considered as a safest approach if data size is not too big (table size > X 100 million rows).

Example:

- Loading 5 million rows = 2 minutes
- Loading 500 million rows?

```
3 Load by partitions
```

```
Archive partition = up to this year
Current partition = this year +
```

4 Incremental load

Custom project, depending on the source.